**HPC Cloud Solution** 

## **User Manual**

 Issue
 01

 Date
 2021-05-31

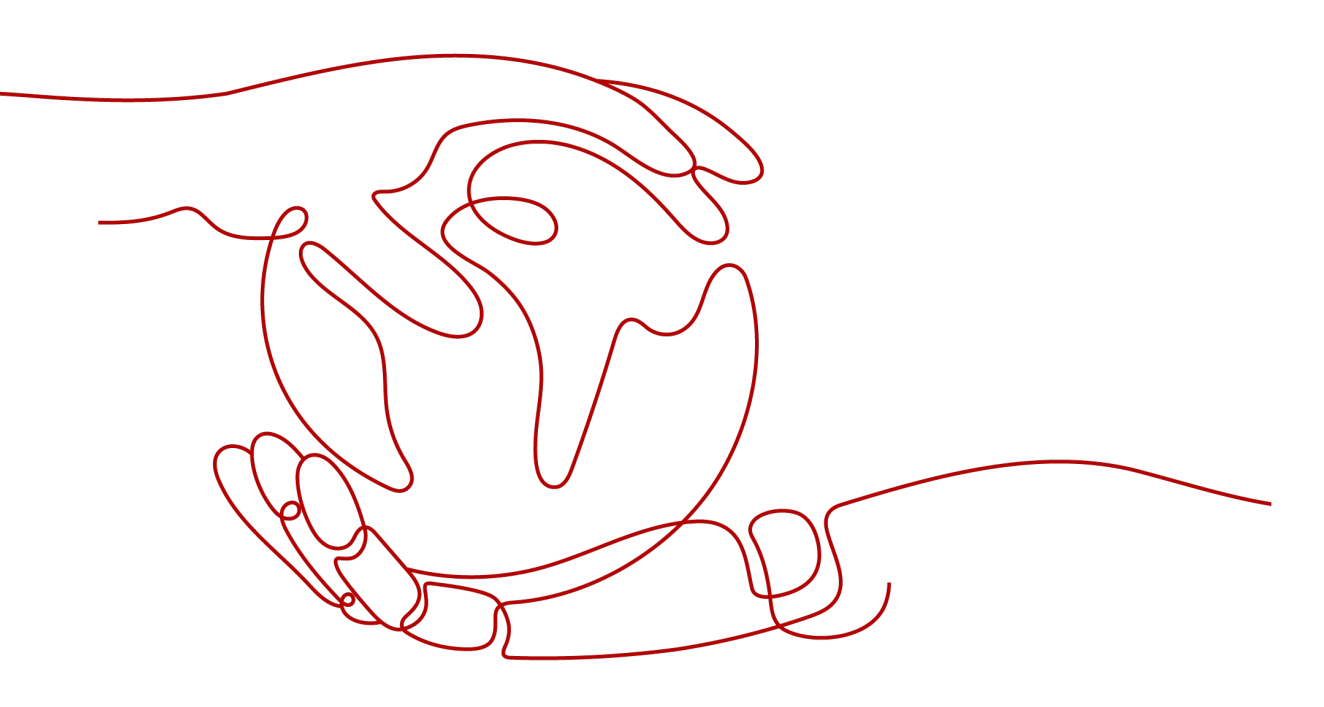

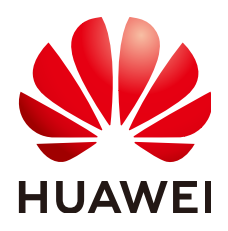

HUAWEI TECHNOLOGIES CO., LTD.

#### Copyright © Huawei Technologies Co., Ltd. 2022. All rights reserved.

No part of this document may be reproduced or transmitted in any form or by any means without prior written consent of Huawei Technologies Co., Ltd.

#### **Trademarks and Permissions**

NUAWEI and other Huawei trademarks are trademarks of Huawei Technologies Co., Ltd. All other trademarks and trade names mentioned in this document are the property of their respective holders.

#### Notice

The purchased products, services and features are stipulated by the contract made between Huawei and the customer. All or part of the products, services and features described in this document may not be within the purchase scope or the usage scope. Unless otherwise specified in the contract, all statements, information, and recommendations in this document are provided "AS IS" without warranties, guarantees or representations of any kind, either express or implied.

The information in this document is subject to change without notice. Every effort has been made in the preparation of this document to ensure accuracy of the contents, but all statements, information, and recommendations in this document do not constitute a warranty of any kind, express or implied.

## **Contents**

| 1 Overview                                                    | 1  |
|---------------------------------------------------------------|----|
| 1.1 About HPC                                                 | 1  |
| 1.2 HPC and Public Cloud                                      | 1  |
| 1.3 IPolB Functions                                           | 4  |
| 1.4 Quota Adjustment                                          | 5  |
| 2 Typical Applications in the ECS Scenario                    | 8  |
| 2.1 Creating an ECS That Supports InfiniBand NICs             | 8  |
| 2.2 Configuring Password-free Login to an ECS                 | 23 |
| 2.3 Installing and Using MPIs                                 | 24 |
| 2.3.1 MPIs Supported in the ECS Scenario                      | 24 |
| 2.3.2 Built-in OpenMPI of the IB Driver                       | 24 |
| 2.3.3 Community Open MPI                                      |    |
| 2.3.4 Spectrum MPI                                            | 29 |
| 2.3.5 Intel MPI                                               | 32 |
| 2.3.6 Platform MPI                                            |    |
| 2.4 Creating a Private Image Using an ECS                     | 35 |
| 2.5 Creating an Application Cluster                           |    |
| 2.6 Configuring Password-free Login Between ECSs in a Cluster | 38 |
| 2.7 Running MPI Applications on an HPC Cluster                |    |
| 2.7.1 Open MPI Delivered with the IB Driver                   | 39 |
| 2.7.2 Community Open MPI                                      |    |
| 2.7.3 Spectrum MPI                                            | 43 |
| 2.7.4 Intel MPI                                               |    |
| 2.7.5 Platform MPI                                            |    |
| 3 Best Practices in the ECS Scenario                          | 49 |
| 3.1 HPC Resumable Computing Solution                          | 49 |
| 4 Typical Applications in the BMS Scenario                    | 54 |
| 4.1 Creating a BMS Cluster                                    | 54 |
| 4.2 Configuring Password-free Login Between BMSs in a Cluster | 60 |
| 4.3 Installing and Using MPIs (x86 BMS)                       | 61 |
| 4.3.1 MPIs Supported in the BMS Scenario                      | 61 |
| 4.3.2 Open MPI Delivered with the IB Driver                   | 62 |
|                                                               |    |

| 4.3.3 Community Open MPI                                     | 64               |
|--------------------------------------------------------------|------------------|
| 4.3.4 Spectrum MPI                                           | 67               |
| 4.3.5 Intel MPI                                              | 69               |
| 4.3.6 Platform MPI                                           | 71               |
| 4.4 Installing and Using MPIs (Kunpeng BMS)                  | 72               |
| 4.4.1 MPIs Supported in the Kunpeng BMS Scenario             | 72               |
| 4.4.2 Open MPI Delivered with the IB Driver                  | 72               |
| 4.4.3 Community Open MPI                                     | 76               |
| 4.4.4 MPICH                                                  | 78               |
| 4.5 Running MPI Applications in an HPC Cluster (x86 BMS)     | 80               |
| 4.5.1 Open MPI Delivered with the IB Driver                  | 80               |
| 4.5.2 Community Open MPI                                     | 82               |
| 4.5.3 Spectrum MPI                                           | 84               |
| 4.5.4 Intel MPI                                              | 85               |
| 4.5.5 Platform MPI                                           | 87               |
| 4.6 Running MPI Applications in an HPC Cluster (Kunpeng BMS) | 89               |
| 4.6.1 Open MPI Delivered with the IB Driver                  | 89               |
| 4.6.2 Community Open MPI                                     | 91               |
| 4.6.3 MPICH                                                  | 93               |
| A Change History                                             | <mark>9</mark> 5 |

## Overview

## 1.1 About HPC

#### Introduction

High-performance computing (HPC) is a computer cluster system that connects multiple computer systems using various interconnection technologies. It relies on the integrated computing capability of all the connected systems to perform large-scale computing tasks. For this reason, HPC is also often referred to as an HPC cluster.

#### **HPC Service Characteristics**

In industries including scientific research, weather forecast, simulation test, biopharmaceuticals, gene sequencing, and image processing, high-performance clusters are required to resolve large-scale computing issues. The management node assigns computing tasks to different computing nodes.

In different service scenarios, the data volume and correlations between computing tasks vary, posing varied requirements for computing capabilities, storage efficiency, network bandwidth, and delay.

#### **HPC Application Scenarios**

HPC provides ultra-high floating-point computing capabilities, applicable in massive data processing and computing-intensive scenarios such as scientific research, weather forecasting, computing simulation, military research, CAD/CAE, biopharmaceuticals, DNA sequencing, and image processing. It shortens the time it takes to perform tasks and enhances computing precision.

## **1.2 HPC and Public Cloud**

#### Advantages of Deploying HPC in the Public Cloud

Traditional HPC encounters the following issues:

- Investment cost is high, expansion is complex, and reusing existing investment is difficult.
- Applications are complicated, resource prediction is difficult, flexibility is poor, and efficiency needs to be improved.
- Decision making is slow, causing enterprises to lose the market share and opportunities to develop research results.
- The application calculation amount is increasing rapidly, posing a higher requirement for performance.

Using HPC in public cloud helps make full use of the following advantages of cloud services:

• Reduced TCO

Allows customers to pay as they use, reducing costs and lowering the threshold for small and medium-sized enterprises to use HPC.

• Improved efficiency

Supports on-demand provisioning as well as quick deployment and capacity expansion, shortening the time to market (TTM) and scientific research period for products.

- Flexible use
  - Presets the MPI library, compilation library, and optimized configuration in the image template to accelerate environment deployment.
  - Allows enterprise branches and R&D organizations in different geographical locations to coordinate with each other easily, thereby improving efficiency.
  - Allows customers to use the cross-region capabilities of the public cloud to share computing resources and massive data, and analyze big data in the cloud.
- Optimized performance
  - Performance is 30% higher than common ECSs.
  - According to test reports, with virtualization optimization measures such as SR-IOV and PCI passthrough adopted in large-scale cloudification, HPC performance is not deteriorated significantly.

#### **Relationship Between HPC and Cloud Services**

| Table 1-1 | I Cloud | services |
|-----------|---------|----------|
|-----------|---------|----------|

| Cloud Service | Function                                                                                                    |
|---------------|----------------------------------------------------------------------------------------------------|
| ECS           | Used for creating high-performance ECSs on the public cloud platform.                                                               |
| VPC           | All ECSs in HPC scenarios are located in the same VPC. They are isolated for network security using VPC subnets and network groups. |

| Cloud Service                     | Function                                                                                                    |
|-----------------------------------|----------------------------------------------------------------------------------------------------|
| Image Management<br>Service (IMS) | <ul> <li>Image files are required for creating high-<br/>performance ECSs.</li> </ul>                                                                                                    |
|                                   | • High-performance ECSs are used to create private images.                                                                                                    |
| Elastic Volume Service<br>(EVS)   | All ECSs used in HPC scenarios have EVS disks attached.                                                                                                    |
| Bare Metal Server (BMS)           | A BMS is a physical server dedicated for individual tenants. It provides remarkable computing performance and stability for running key applications.                                                                                                    |
| Object Storage Service<br>(OBS)   | The Object Storage Service (OBS) is an object-based mass cloud storage service. It provides massive, low-cost, highly reliable, and secure data storage capabilities.                                                                                                    |
| Scalable File Service<br>(SFS)    | SFS provides ECSs with hosted shared file storage<br>that complies with the standard file protocol (NFS)<br>and that can scale up to the PB level to support<br>massive data and high-bandwidth applications.                                                                                                    |
| Data Express Service<br>(DES)     | DES is a massive data transmission service that uses<br>the physical storage medium (USB or eSATA<br>interface) to transmit a large amount of data to<br>Huawei public cloud. It resolves the high cost and<br>long time consumed by massive data transmission<br>over the Internet.                                                                   |
| Direct Connect                    | Direct Connect is a service that allows you to<br>establish a dedicated network connection from your<br>data center to the Huawei public cloud. It enables<br>you to take full advantage of the strengths of public<br>cloud services while continue to use existing IT<br>facilities, and establish a scalable hybrid cloud<br>computing environment. |
| Cloud Eye (CES)                   | CES provides a comprehensive monitoring platform<br>for resources such as the ECS and bandwidth. It<br>enables you to monitor alarms, receive notifications,<br>and view reports and visuals in real time to obtain<br>the status of service resources.                                                                                                |
| Workspace                         | Workspace provides virtual desktops and<br>applications and allows you to use cloud desktops<br>anywhere and anytime. It provides professional<br>office applications and a more simplified and secure<br>IT office system with higher service efficiency and<br>lower maintenance cost.                                                               |

## **1.3 IPoIB Functions**

#### **IPoIB**

Internet Protocol over InfiniBand (IPoIB) allows connection and data transmission through physical IB networks (IB card, cable, and switch on the server) over the IP protocol.

It provides a RDMA-based IP network simulation layer and allows you to run applications on the InfiniBand network without making any modification. However, IPoIB is inferior to RDMA in performance. Most applications use RDMA that provides high bandwidth and low latency, and some key applications use IPoIB.

#### **NOTE**

Applications can run on the InfiniBand network over the IP protocol without any modification required.

#### **Communication Modes**

Two modes datagram and connected can be configured for IPoIB devices. The former provides unreliable and connectionless links, and the latter provides reliable links with connections.

- In the datagram mode, the queue pair does not allow the packet size to exceed the MTU value of the IB link layer. The IPoIB header contains four bytes, and the IPoIB MTU value is less than that of the IB link layer.
- In the connected mode, the queue pair allows packets larger than those of the IB link layer. In theory, the packet can contain a maximum of 65535 bytes. The connected mode has better performance, but consumes more memory. Most systems give higher priority to performance, and the connected mode is configured for the IB network port.

The NIC driver of the current version does not support the connected mode.

#### **NOTE**

Due to NIC driver performance issues, the connected mode is disabled. Therefore, the NIC driver in the HPC solution does not support the connected mode.

#### **IP Address Assignment Methods**

Two methods are available, static configuration and DHCP.

• Static configuration

IPoIB devices have a hardware address containing 20 bytes. The first four bytes is the queue pair number, the middle eight bytes is the subnet prefix, and the last eight bytes is the GUID.

You can query the hardware address of an IPoIB device only by running the **ip** command. If you run the **ifconfig** command, you cannot obtain a complete address. The following figure shows an example of a static IP address.

1 Overview

#### Figure 1-1 Static IP address

```
$ more ib0-
DEVICE=mlx4 ib0.
TYPE=InfiniBand
ONBOOT=yes.
HWADDR=80:00:00:4c:fe:80:00:00:00:00:00:00:f4:52:14:03:00:7b:c
b:a1
BOOTPROTO=none
IPADDR=172.31.0.254
PREFIX=24
NETWORK=172.31.0.0.
BROADCAST=172.31.0.255+
IPV4 FAILURE FATAL=yes.
IPV6INIT=no-
MTU=65520.
CONNECTED MODE=yes.
NAME=mlx4 ib0.
```

DHCP

A standard DHCP frame contains fields, such as hardware type (**htype**), MAC address length (**hlen**), and MAC address (**chaddr**). The MAC address is not long enough to contain the IPoIB hardware address. Therefore, field **client-identifier** is defined to identify DHCP sessions on the client. The **client-identifier** field is used to associate the IP address with the client. DHCP Server uses the field to distinguish IP addresses assigned to different clients.

The HPC solution uses the DHCP method to ensure that IP addresses are automatically assigned and configured.

#### Constraints

- One IB NIC can be managed.
- Similar to constraints of the InfiniBand NICs of BMSs, H2, HL1, and HI3 ECSs, ECSs using IPoIB cannot be migrated.
- Similar to constraints of the InfiniBand NICs of H2, HL1, and HI3 ECSs, InfiniBand networks do not support security groups, QoS, and layer-3 and higher-layer network functions.
- ECSs using IPoIB do not support ARP anti-spoofing and DHCP anti-spoofing due to NIC driver limitations.

## 1.4 Quota Adjustment

#### What Is Quota?

Quotas can limit the number or amount of resources available to users, such as the maximum number of ECSs or EVS disks that can be created.

If the existing resource quota cannot meet your service requirements, you can apply for a higher quota.

#### How Do I View My Quotas?

- 1. Log in to the management console.
- 2. Click 💿 in the upper left corner and select the desired region and project.
- In the upper right corner of the page, choose Resources > My Quotas. The Service Quota page is displayed.

#### Figure 1-2 My Quotas

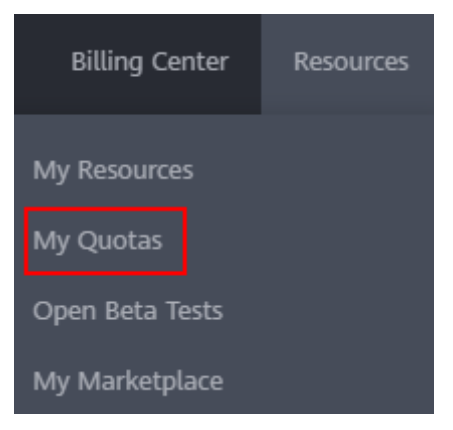

4. View the used and total quota of each type of resources on the displayed page.

If a quota cannot meet service requirements, apply for a higher quota.

#### How Do I Apply for a Higher Quota?

- 1. Log in to the management console.
- In the upper right corner of the page, choose Resources > My Quotas. The Service Quota page is displayed.

Figure 1-3 My Quotas

| Billing Center  | Resources |  |
|-----------------|-----------|--|
| My Resources    |           |  |
| My Quotas       |           |  |
| Open Beta Tests |           |  |
| My Marketplace  |           |  |

- 3. Click Increase Quota.
- 4. On the Create Service Ticket page, configure parameters as required.In Problem Description area, fill in the content and reason for adjustment.

5. After all necessary parameters are configured, select I have read and agree to the Tenant Authorization Letter and Privacy Statement and click Submit.

# **2** Typical Applications in the ECS Scenario

## 2.1 Creating an ECS That Supports InfiniBand NICs

#### Scenarios

You can obtain scalable ECSs on the public cloud platform within minutes based on requirements. This section describes how to create an ECS that supports InfiniBand NICs both on the management console and by calling HTTPS-based APIs.

#### Through the Management Console

- 1. Log in to the management console.
- 2. Under **Computing**, click **Elastic Cloud Server**. The **Elastic Cloud Server** page is displayed.
- 3. Click Create ECS.
- 4. Configure basic information about the ECS to be created. For details, see Table 2-1.

 Table 2-1
 Parameter description

| Parameter | Description                                                                              | Example<br>Value |
|-----------|------------------------------------------------------------------------------------------|------------------|
| Region    | If the region is incorrect, click 💿 in the upper left corner of the page for correction. | AP-<br>Singapore |

| Parameter      | Description                                                                                                    | Example<br>Value |
|----------------|----------------------------------------------------------------------------------------------------|------------------|
| AZ             | <ul> <li>An AZ is a physical location where resources use independent power supply and networks.</li> <li>AZs are physically isolated but interconnected through an internal network.</li> <li>To enhance application availability, create ECSs in difference AZs.</li> <li>To shorten network latency, create ECSs in the same AZ.</li> </ul> | az-01            |
| Specifications | Select the H2 or HI3 ECS.                                                                                                    | h2.4xlarge.8     |
| DeH            | Physical host resources dedicated for a specified user. This parameter is not required.<br>HPC involves only one ECS on a host, and no DeH is required.                                                                                                    | N/A              |

| Parameter | Description                                                                                                    | Example<br>Value |
|-----------|----------------------------------------------------------------------------------------------------|------------------|
| Image     | <ul> <li>Public image         A public image is a standard, widely used             image. It contains an OS and preinstalled             public applications and is available to all             users. You can configure the applications             or software in the public image as             needed.     </li> </ul>                                                                                                 | Public<br>image  |
|           | To select a public image, set <b>Image</b> to<br><b>Public image</b> and select a desired one<br>from the drop-down lists.                                                                                                    |                  |
|           | <ul> <li>Private image</li> <li>A private image is an image available only<br/>to the user who created it. It contains an<br/>OS, preinstalled public applications, and<br/>the user's private applications. Using a<br/>private image to create ECSs removes the<br/>need to configure multiple ECSs<br/>repeatedly.</li> </ul>                                                                                               |                  |
|           | To select a private image, set <b>Image</b> to<br><b>Private image</b> and select a desired one<br>from the drop-down list. You can also<br>select an encrypted image. For details, see<br><i>Image Management Service User Guide</i> .                                                                                                    |                  |
|           | <ul> <li>Shared image</li> <li>A shared image is a private image shared</li> <li>by another public cloud user.</li> </ul>                                                                                                    |                  |
|           | To select a shared image, set <b>Image</b> to<br><b>Shared image</b> and select a desired one<br>from the drop-down list.                                                                                                    |                  |
|           | <ul> <li>Marketplace image         <ul> <li>Marketplace image is a third-party             image that has the OS, application             environment, and software pre-installed.             You can use the images to deploy             websites and application development             environments with a few clicks. No             additional configuration operation is             required.</li> </ul> </li> </ul> |                  |
|           | To select a Marketplace image, set <b>Image</b><br>to <b>Marketplace image</b> , click <b>Select</b><br><b>Image</b> following the <b>Image</b> text box, and<br>select a desired one in the displayed<br>dialog box.                                                                                                    |                  |

| Parameter    | Description                                                                                                    | Example<br>Value                    |
|--------------|----------------------------------------------------------------------------------------------------|-------------------------------------|
| License Type | Specifies a license type for using an OS or software on the public cloud platform. This parameter is optional.                                                                                             | Bring your<br>own license<br>(BYOL) |
|              | If the image you selected is free of charge,<br>this parameter is unavailable. If the image<br>you selected is charged, such as a SUSE,<br>Oracle Linux, or Red Hat image, this<br>parameter is available. |                                     |
|              | <ul> <li>Use the system license<br/>Allows you to use the license provided by<br/>the public cloud platform. Obtaining the<br/>authorization of such a license is charged.</li> </ul>                      |                                     |
|              | <ul> <li>Bring your own license (BYOL)<br/>Allows you to use your existing OS license.<br/>In such a case, you do not need to apply<br/>for a license again.</li> </ul>                                    |                                     |

| Parameter | Description                                                                                                    | Example<br>Value                         |
|-----------|----------------------------------------------------------------------------------------------------|------------------------------------------|
| Disk      | <ul> <li>Also called the EVS disk, which can be a system disk or data disk.</li> <li>System Disk If the image based on which an ECS is created is not encrypted, the system disk of the ECS is not encrypted. In addition, <b>Unencrypted</b> is displayed for the system disk on the page. If the image based on which an ECS is created is encrypted, the system disk of the ECS is automatically encrypted. For details, see section <b>(Optional) Encryption-related parameters</b>.</li></ul> | System disk:<br>ultra-high<br>I/O, 40 GB |
|           | <ul> <li>Data Disk<br/>You can create multiple data disks for an<br/>ECS and configure sharing and encryption<br/>functions as well as device type for each<br/>data disk.</li> </ul>                                                                                                    |                                          |
|           | <ul> <li>SCSI: indicates that the device type of<br/>the data disk is SCSI. SCSI EVS disks<br/>support transparent SCSI command<br/>transmission and allow the server OS<br/>to directly access the underlying<br/>storage media. In addition to<br/>supporting simple SCSI I/O commands,<br/>SCSI EVS disks support advanced SCSI<br/>commands.</li> </ul>                                                                                                    |                                          |
|           | NOTE<br>If SCSI is not selected, VBD EVS disks are<br>created by default, which support only<br>simple SCSI read-write commands.                                                                                                    |                                          |
|           | <ul> <li>Share: indicates that the EVS disk is<br/>shared. Such an EVS disk can be<br/>attached to multiple ECSs.</li> </ul>                                                                                                    |                                          |
|           | <ul> <li>Encryption: indicates that the data<br/>disk is encrypted. For details, see<br/>section (Optional) Encryption-related<br/>parameters.</li> </ul>                                                                                                    |                                          |
|           | • (Optional) Encryption-related parameters<br>To enable encryption, click <b>Create Xrole</b><br>to grant KMS access rights to EVS. If you<br>have rights granting permission, grant the<br>KMS access rights to EVS. If you do not<br>have the permission, contact the user<br>having the security administrator rights to<br>grant the KMS access rights.                                                                                                    |                                          |

| Parameter | Description                                                                                                    | Example<br>Value |
|-----------|----------------------------------------------------------------------------------------------------|------------------|
|           | <ul> <li>Encrypted: indicates that the EVS disk<br/>has been encrypted.</li> </ul>                                                                                                    |                  |
|           | <ul> <li>Create Xrole: grants KMS access rights<br/>to EVS to obtain KMS keys. After the<br/>rights are granted, follow-up<br/>operations do not require rights<br/>granting again.</li> </ul> |                  |
|           | <ul> <li>KMS Key Name: specifies the name of<br/>the key used by the encrypted EVS disk.<br/>By default, the name is evs/default.</li> </ul>                                                   |                  |
|           | <ul> <li>Xrole Name: EVSAccessKMS: indicates<br/>that rights have been granted to EVS<br/>to obtain KMS keys for encrypting or<br/>decrypting EVS disks.</li> </ul>                            |                  |
|           | <ul> <li>KMS Key ID: specifies the ID of the key<br/>used by the encrypted data disk.</li> </ul>                                                                                               |                  |
|           | For details about EVS disk types, device types, shared EVS disks, and encryption, see <i>Elastic Volume Service User Guide</i> .                                                               |                  |

5. Set network parameters, including VPC, Security Group, NIC, and EIP.

When you use VPC for the first time, the system automatically creates a VPC for you, including the security group and NIC.

 Table 2-2 Parameter description

| Parameter | Description                                                                        | Example<br>Value |
|-----------|------------------------------------------------------------------------------------|------------------|
| VPC       | Provides a network, including subnet and security group, for an ECS.               | N/A              |
|           | You can select an existing VPC, or click <b>View VPC</b> and create a desired one. |                  |
|           | NOTE<br>ECSs in an HPC cluster must belong to the same<br>VPC and subnet.          |                  |

| Parameter         | Description                                                                                                    | Example<br>Value |
|-------------------|----------------------------------------------------------------------------------------------------|------------------|
| Security<br>Group | Controls ECS access within a security group or<br>between security groups by defining access<br>rules. You can define different access control<br>rules for a security group, and these rules take<br>effect for all ECSs added to this security<br>group. | N/A              |
|                   | When creating an ECS, you can select multiple<br>security groups (no more than five is<br>recommended). In such a case, the access<br>rules of all the selected security groups apply<br>on the ECS.                                                       |                  |
|                   | <b>NOTE</b><br>Before initializing an ECS, ensure that security<br>group rules in the outbound direction meet the<br>following requirements:                                                                                                    |                  |
|                   | Protocol: TCP                                                                                                    |                  |
|                   | Port Range: 80                                                                                                    |                  |
|                   | • Remote End: 169.254.0.0/16                                                                                                    |                  |
|                   | If you use the default security group rule in the<br>outbound direction, the preceding requirements are<br>met, and the ECS can be initialized. The default<br>security group rule in the outbound direction is as<br>follows:                             |                  |
|                   | Protocol: ANY                                                                                                    |                  |
|                   | Port Range: ANY                                                                                                    |                  |
|                   | • Remote End: 0.0.0/16                                                                                                    |                  |
| NIC               | Includes primary and extension NICs.                                                                                                    | N/A              |
|                   | You can add multiple expansion NICs to an ECS and specify IP addresses for them (including primary NICs).                                                                                                    |                  |
| EIP               | A static public IP address bound to an ECS in a VPC. Using the EIP, the ECS provides services externally.                                                                                                    | Auto assign      |
|                   | The following options are provided:                                                                                                    |                  |
|                   | • Auto assign: The system automatically assigns an EIP for the ECS. The EIP provides exclusive bandwidth that is configurable.                                                                                                    |                  |
|                   | • : An existing EIP is assigned for the ECS.<br>When using an existing EIP, you cannot<br>create ECSs in batches.                                                                                                    |                  |

#### 6. Set Login Mode.

**Key pair** is recommended because it features higher security than **Password**. If you select **Password**, ensure that the password meets complexity requirements listed in **Table 2-3** to prevent malicious attacks.

#### - Key pair

A key pair is used for ECS login authentication. You can select an existing key pair, or click **View Key Pair** and create a desired one.

**NOTE** 

If you use an existing key pair, make sure that you have saved the key file locally. Otherwise, logging in to the ECS will fail.

- Password

If you choose the initial password for authentication in an ECS, you can log in to an ECS using the username and its initial password.

The initial password of user **root** is used for authentication in Linux, while that of user **Administrator** is used for authentication in Windows.

| Parameter | Requirement                                                                                                    | Example<br>Value                                                                                       |
|-----------|----------------------------------------------------------------------------------------------------|----------------------------------------------------------------------------------------------------|
| Password  | <ul> <li>Consists of 8 to 26 characters.</li> <li>Contains at least three of the following character types: <ul> <li>Uppercase letters</li> <li>Lowercase letters</li> <li>Digits</li> <li>Special characters for Windows: \$!</li> <li>@%=+[]:./?</li> <li>Special characters for Linux: !@%=+[]:./^,{?</li> </ul> </li> <li>Cannot contain the username or the username spelled backwards.</li> <li>Cannot contain more than two consecutive characters in the same sequence as they appear in the username. (This requirement applies only to Windows ECSs.)</li> </ul> | YNbUwp!<br>dUc9MClnv<br>NOTE<br>The example<br>password is<br>generated<br>randomly. Do<br>not use it. |

Table 2-3 Password complexity requirements

#### **NOTE**

The system does not automatically change the password for logging in to an ECS on a regular basis. It is recommended that you change your password regularly for security.

#### 7. Configure Advanced Settings.

To use functions listed in **Advanced Settings**, click **Configure now**. Otherwise, click **Do not configure**.

- File Injection

Enables the system to automatically inject a script file or other files into a specified directory on an ECS when you create the ECS. This configuration

is optional. After the file injection function is enabled, the system automatically injects files into a specified directory when creating an ECS.

User Data Injection

Enables the ECS to automatically inject user data when the ECS starts for the first time. This configuration is optional. After this function is enabled, the ECS automatically injects the user data upon its first startup.

ECS Group

An ECS group applies the anti-affinity policy to the ECSs in it so that the ECSs can be distributed on different hosts.

#### D NOTE

If you use a shared EVS disk of the SCSI type as the data disk, you are suggested to configure an ECS group for the ECS to be created to support SCSI-locking commands.

- Tag

Tags an ECS, facilitating ECS identification and management.

This configuration is optional.

#### 8. Set ECS Name.

The name can be customized but can contain only letters, digits, underscores (\_), hyphens (-), and periods (.).

If you want to create multiple ECSs at a time, the system automatically sequences these ECSs.

9. Configure the number of ECSs to be created.

After the configuration, click **Price Calculator** to view the ECS configuration fee.

- 10. Click Next.
- 11. On the page for you to confirm ECS configurations, view details about the ECS.

After confirming ECS configurations, click Submit.

After an ECS is created, you can view information about it on the **Elastic Cloud Server** page.

12. (Optional) If you create the ECS with a data disk added, initialize the disk after the ECS is created.

For details, see section "Initializing an EVS Data Disk" in *Elastic Volume Server User Guide*.

#### **Through APIs**

The following operations describe how to create an H2 ECS:

- 1. Obtain the token information.
  - URI

POST /v3/auth/tokens

 Example request
 curl -i -k -H 'Accept:application/json;charset=utf8' -H 'Content-Type:application/json' -d ' {"auth": {"identity": {"methods": ["password"],"password": {"user": {"name": "\$OS\_USERNAME","password": "\$OS\_PASSWORD","domain": {"name":"\$OS\_USER\_DOMAIN\_NAME""}}},"scope": {"project": {"name": "eu-de"}}}' -X POST https://iam.eu-de.otc.t-systems.com/v3/auth/tokens

- Example response

#### Figure 2-1 Obtaining the token

| SerifaverBSF530=BET-TTP-aked-Set19905Bet1-r0pentscd# evgl-u_k= B "AcceptingDiskim/jourBaser=MtG" = B "Concent-Type skplicAtion/jour" = 1 (*eu/h* (*ises<br>Light ( methods) [ password] " ( password] = [ massr: " fead.pt" : "441350 ( monosonial password] " password] " " " "Concent-Type skplicAtion/Jour" = 1 (*eu/h* ( *ises<br>0000000001000194)))) "sopeti ( "project" ( *name": *eu-de*)))) * % POST https://lam.eu-de.oto.t-system.com/v3/wuth/tokens<br>Decests name<br>Recests name<br>Decests name<br>Deces |
|----------------------------------------------------------------------------------------------------|
| material cost temp-slise material cost temp-slise material cost temp-sl                                                                                                    |
| Two yr yr an y saw yn arwenn awlendor. Dwei i wr y ywenn y ach yn arwen y refer ar yn yn arwen yn arwe                                                                                                    |

- 2. Create a VPC.
  - URI

POST /v1/{\$tenant\_id}/ vpcs

Example request

curl -i -k -H 'Accept:application/json;charset=utf8' -H 'Content-Type:application/json' -H "X-Auth-Token:\$TOKEN " -d '

}' -X POST https://iam.eu-de.otc.t-systems.com:443/v1/{\$tenant\_id}/vpcs

Example response
 VPC-id: 97701dc4-bfd3-4021-8b89-044486c8b317

#### Figure 2-2 Creating a VPC

| HTTP/1.1 200 OK                                                                   |
|-----------------------------------------------------------------------------------|
| Server: nginx                                                                     |
| Date: Sun, 24 Apr 2016 11:44:34 GMT                                               |
| Content-Type: application/json;charset=UTF-8                                      |
| Transfer-Encoding: chunked                                                        |
| Connection: keep-alive                                                            |
| Accept-Ranges: bytes                                                              |
| Vary: Accept-Charset, Accept-Encoding, Accept-Language, Accept                    |
| X-Frame-Options: SAMEORIGIN                                                       |
| Cache-Control: no-cache                                                           |
| X-Content-Type-Options: nosniff                                                   |
| X-Download-Options: noopen                                                        |
| X-XSS-Protection: 1; mode=block                                                   |
| <pre>Strict-Transport-Security: max-age=31536000; includeSubdomains;</pre>        |
| X-Frame-Options: DENY                                                             |
| X-Content-Type-Options: nosniff                                                   |
| X-Download-Options: noopen                                                        |
| X-XSS-Protection: 1; mode=block;                                                  |
| {"vpc":{"id":"97701dc4-bfd3-4021-8b89-044486c8b317","name":"vpc-test","cidr":"1   |
| 2.168.0.0/16", "status": "CREATING"}}root@server8d3f4359-8b47-4779-abe0-94c199030 |
| bd:~/openstack#                                                                   |

- 3. This interface is used to create a subnet.
  - URI
     POST /v1/{\$tenant\_id}/subnets
  - Example request
     curl-i-k-H'Accept: application/json;charset=utf8'-H'Content-Type: application/json'-H"X-Auth-Token:\$TOKEN "-d'{

```
"subnet": {
    "name": "subnet_test",
    "cidr": "192.168.30.0/24",
    "gateway_ip": "192.168.30.1",
    "dhcp_enable": "true",
    "primary_dns": "114.114.114.114",
    "secondary_dns": "114.114.115.115",
    "availability_zone": "eu-de-01",
    "vpc_id": "97701dc4-bfd3-4021-8b89-044486c8b317"
    }
}'-XPOSThttps: //iam.eu-de.otc.t-systems.com: 443/v1/{
    $tenant_id
}/subnets
```

Example response

Subnet-id: 6712fc43-a196-4973-8b5e-5e4763f6449b

#### Figure 2-3 Creating a subnet

```
TTP/1.1 200 OK
  Server: nginx
  Date: Sun, 24 Apr 2016 11:49:08 GMT
  Content-Type: application/json;charset=UTF-8
Transfer-Encoding: chunked
  Connection: keep-alive
 Accept-Ranges: bytes
Vary: Accept-Charset, Accept-Encoding, Accept-Language, Accept
X-Frame-Options: SAMEORIGIN
Cache-Control: no-cache
X-Content-Type-Options: nosniff
X-Download-Options: noopen
X-XSS-Protection: 1; mode=block
Strict-Transport-Security: max-age=31536000; includeSubdomains;
X-Frame-Options: DENY
X-Content-Type-Options: nosniff
X-Download-Options: noopen
 K-XSS-Protection: 1; mode=block;
  "subnet":("id":"6712fc43-a196-4973-8b5e-5e4763f6449b","name":"subnet_test","cid
('subject', 'su', 'subject', 'subject',
```

4. Create an EIP.

– URI

POST /v1/{\$tenant\_id}/publicips

Example request

curl -i -k -H 'Accept:application/json;charset=utf8' -H 'Content-Type:application/json' -H 'X-Auth-Token:\$TOKEN ' -d '{"publicip":{"type":"5\_bgp"},"bandwidth":{"name":"apiTest","size": 111,"share\_type":"PER","charge\_mode":"traffic"}}' -X POST https://iam.eu-de.otc.t-systems.com: 443/v1/{\$tenant\_id}/publicips

Example response

EIP:160.44.202.11

EIP ID: ce6699ba-5f0f-4963-a03e-c6277a9fdaf9

#### Figure 2-4 Creating an EIP

- Date: Sun, 24 Apr 2016 12:28:37 GMT Content-Type: application/json;charset=UTF-8 Transfer-Encoding: chunked connection: keep-alive ccept-Ranges: bytes Vary: Accept-Charset, Accept-Encoding, Accept-Language, Accept -Frame-Options: SAMEORIGIN ache-Control: no-cache Content-Type-Options: nosniff Download-Options: noopen -XSS-Protection: 1: mode~block Strict-Transport-Security: max-age=31536000; includeSubdomains; -Frame-Options: DENY Content-Type-Options: nosniff -Download-Options: noopen -XSS-Protection: 1; mode=block; "publicip":{"id":"ce6699ba-5f0f-4963-a03e-c6277a9fdaf9","status":"PENDING\_CREA "","type:"5\_bqp","public\_ip\_address":"160.44.202.11","tenant\_id":"240bb6cSe428
  '669fc49933c185232b","create\_time":"2016-04-24 12:28:35","bandwidth\_size":0))ro
  :%server8d3f4359-8b47-4779-abe0-94c199030bbd:~/openstack#
- 5. Query the flavor list.
  - Using the client

Run the following command to query the flavor list:

#### nova flavor-list

#### Figure 2-5 Querying the flavor list

| Cascading-Controller04:/home/fsp # nova | flavor-list        |           |      |           |      | encerte contra de la |             |           |     |
|-----------------------------------------|--------------------|-----------|------|-----------|------|----------------------|-------------|-----------|-----|
| ID                                      | Name               | Memory_MB | Disk | Ephemeral | Swap | VCPUS                | RXTX_Factor | Is_Public | Ī   |
| 0001                                    | normal2            | 8192      | 0    | 0         |      | 2                    | 1.0         | True      | i.  |
| 0002                                    | computev1-2        | 2048      | 0    |           |      | 2                    | 1.0         | True      | 1   |
| 0003                                    | computev2-2        | 4096      | 0    |           | i i  | 2                    | 1.0         | True      | I.  |
| 0004                                    | computev2-3        | 8192      | 0    |           |      | 4                    | 1.0         | True      | i i |
| 0005                                    | normall            | 4096      | 0    |           |      | 1                    | 1.0         | True      | 1   |
|                                         | net-test-4u8g      | 8192      | 20   |           |      | 4                    | 1.0         | True      | 1   |
| 051701                                  | net test 2u8g 0517 | 8192      | 20   |           | i 1  | 2                    | 1.0         | True      | Ĩ.  |
|                                         | ml.tiny            |           | 1 1  |           |      | 1                    | 1.0         | True      | I.  |
| 100                                     | 100                | 1024      | 1    |           |      | 1                    | 1.0         | True      | 1   |
| 1044                                    | sriovhaha          | 2048      | 50   |           |      | 2                    | 1.0         | True      | 1   |
| 132                                     | aaaa               | 1024      | 10   |           | i i  | 2                    | 1.0         | True      | Ĩ.  |
| 1U4G20G                                 | 1U4G20G            | 4096      | 20   |           |      | 1                    | 1.0         | True      | i i |
| 21bbe911-3ed0-4356-ac4d-922840f69c43    | test002            |           | 0    |           |      | 1                    | 1.0         | True      | 1   |
| 2U2U40G                                 | 2U2U40G            | 2048      | 40   |           |      | 2                    | 1.0         | True      | 1   |
| 2U4G                                    | 2U4G               | 4096      | 0    |           | i 1  | 2                    | 1.0         | True      | Ĭ.  |
|                                         | sgj-test           | 8192      | 40   |           |      | 4                    | 1.0         | True      | 1   |
| 41132G                                  | 411326             | 32768     | 100  |           |      | 4                    | 1.0         | True      | 1   |

#### nova flavor-list | grep h2

Figure 2-6 Querying the H2 ECS flavor list

| ascading-Controller04:/home/ | <pre>sp # nova flavor-list   grep h2</pre> |          |     |     |      |       |      |
|------------------------------|--------------------------------------------|----------|-----|-----|------|-------|------|
| h2.3xlarge.10                | h2.3xlarge.10                              | 131072   |     |     | 12   | 1.0   | True |
| h2.3xlarge.20                | h2.3xlarge.20                              | 1 262144 | 1 0 | 1 0 | 1 12 | 1 1.0 | True |

- Using the **curl** command
  - URI

GET /v2/{\$tenant\_id}/flavors/detail

- Example request
   curl -g -i -X GET https://iam.eu-de.otc.t-systems.com:443/v2/{\$tenant\_id}/flavors/detail -H
   "User-Agent: python-novaclient" -H "Accept: application/json" -H "X-Auth-Token: \$TOKEN"
- Example response
   Flavor id Example: h2.3xlarge.10

Figure 2-7 Querying the flavor list

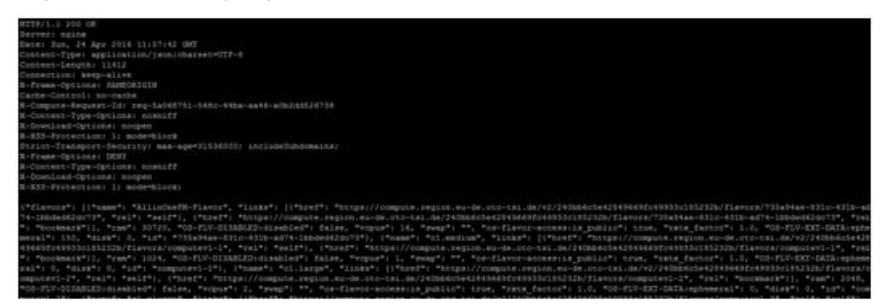

- 6. Query the image list.
  - Using the client

Run the following command to query the image list:

glance image-list

| <b>Figure</b> 3 | 2-8 | Querying | the | image | list |
|-----------------|-----|----------|-----|-------|------|
|-----------------|-----|----------|-----|-------|------|

| zν | ot@server8d3f4359-8b47-4779-abeD-94c1 | 9 | 9030bbd:-/openstack# glance image-list            |     |
|----|---------------------------------------|---|---------------------------------------------------|-----|
| t  |                                       |   | Here .                                            |     |
|    | 1D                                    |   | pane                                              |     |
| t  |                                       | + |                                                   | -+. |
|    | 9491eeae-6a33-458d-b6b0-945e3ee43ba0  |   | 234                                               |     |
|    | cb1f7dbe-5f54-413d-9c2e-c608c2baf1f1  |   | 123                                               |     |
|    | 69ef9c32-3ee1-6468-9308-bf7e1b452953  |   | TEST Enterprise SLES11 SP4 SAP 097 20160421 1     |     |
|    | e3612216-cb58-4fb6-b146-2b4d8d624029  |   | TEST Enterprise OracleLinux 7.2 023 20160420 1    |     |
| I. | fc5f5646-d979-400b-8748-eff8c8696759  |   | TEST Enterprise OracleLinux 6.7 013 20160420 0    |     |
|    | 506440c8-1250-4323-951d-ae2939d410a8  |   | TEST Enterprise SLES12 SP1 100 20160420 2         |     |
| L  | 82d5b464-1ddf-4d00-99bc-379f4a0fef66  |   | TEST Enterprise SLES11 SP4 101 20160421 1         |     |
|    | 8c4f243a-a48e-477a-a6d5-d117bb6cf6d1  |   | TEST_Standard_CentOS_7.2_123_20160421_0           |     |
| ľ  | 601137bf-eede-45af-a061-5daecf2ee625  |   | TEST Standard Cent03 6.7 123 20160420 0           |     |
|    | 6a6747f3-c172-430e-b74b-5c95572065ac  |   | TEST Standard openSUSE 42.1 Docker 090 20160421 1 |     |
|    | c3289f39-4d50-477d-9fb6-edf892c7dca0  |   | TEST Standard openSUSE 42.1 JeoS 102 20160421 1   |     |
| I  | 9a72b184-63d8-4334-85ca-dd96602d6da7  |   | wang win                                          |     |
| i  | 9d02b47f-244f-4400-b9f4-1c41b96bcc86  |   | Standard openSUSE 42.1 JeOS latest                |     |
| ľ  | 3488ada1-e6e5-4155-a52c-e27fe6284afa  |   | Standard openSUSE 42.1 Docker latest              |     |
| l  | 553bc982-ff54-4075-89ff-264a58e0ac91  |   | Enterprise SLES12_SP1_latest                      |     |

- Using the **curl** command
  - URI

GET /v2/{\$tenant\_id}/images/detail

- Example request
   curl -g -i -X GET https://iam.eu-de.otc.t-systems.com:443/v2/{\$tenant\_id}/images/detail -H
   "User-Agent: python-novaclient" -H "Accept: application/json" -H "X-Auth-Token:\$TOKEN"
- Example response

Image id Example: 7474de73-9618-4c6a-afaa-df60df57c9b9

#### Figure 2-9 Querying the image list

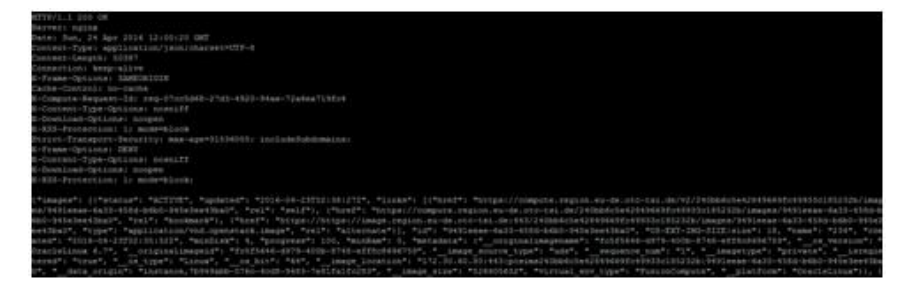

7. Creating an ECS.

URI POST /v2/{project\_id}/servers Example request curl -i -k -H 'Accept:application/json;charset=utf8' -H 'Content-Type:application/json' -H 'X-Auth-Token:\$TOKEN' -d '{"server": {"availability\_zone": "eu-de-01","adminPass": "Test@123","name": "h2\_vm","flavorRef": "h2.3xlarge.10","networks": [{"uuid":"6712fc43a196-4973-8b5e-5e4763f6449b"}],"imageRef":"7474de73-9618-4c6a-afaa-df60df57c9b9"}}' -X POST https://46.29.103.37:443/v2/240bb6c5e42849669fc49933c185232b/servers Example response "server": { "security\_groups": [ { "name": "default" } 1, "OS-DCF:diskConfig": " MANUAL", "id": "877a2cda-ba63-4e1e-b95f-e67e48b6129a", "links": [ { "href": "https://46.29.103.37:443/v2/240bb6c5e42849669fc49933c185232b/servers/ 877a2cda-ba63-4e1e-b95f-e67e48b6129a", "rel": "self" }, { "href": "http://46.29.103.37:443/240bb6c5e42849669fc49933c185232b/servers/ 877a2cda-ba63-4e1e-b95f-e67e48b6129a", "rel": "bookmark" } adminPass": "\*\*\*\*\*\*" }

8. Run the following command to query the NIC ID of the ECS:

#### nova interface-list {\$VMID}

Information similar to the following is displayed.

Figure 2-10 Querying the NIC ID

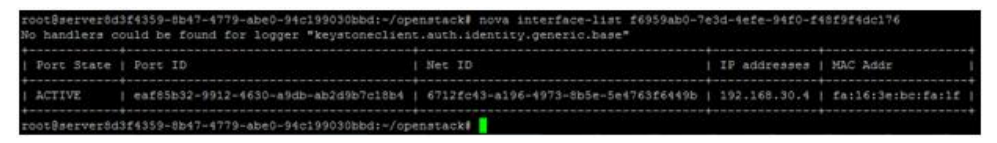

The NIC ID is Vmid= eaf85b32-9912-4630-a9db-ab2d9b7c18b4.

9. Run the following command to create a data disk:

cinder create --name datavolume --volume-type SATA --availability-zone eu-de-01 60

Information similar to the following is displayed.

| Figure | 2-11 | Creating | а | data | disk |
|--------|------|----------|---|------|------|
|--------|------|----------|---|------|------|

| Property                    |            |                    |           |
|-----------------------------|------------|--------------------|-----------|
| Value                       |            |                    |           |
|                             |            |                    |           |
|                             |            |                    |           |
| attachments                 |            |                    |           |
|                             |            |                    |           |
| availability_zone           |            |                    |           |
| eu-de-01                    |            |                    |           |
| bootable                    |            |                    |           |
| false                       |            |                    |           |
| consistencygroup id         |            |                    |           |
| None                        |            |                    |           |
| created at                  |            |                    | 201       |
| -04-24T12:16:42.365264      |            |                    |           |
| description                 |            |                    |           |
| None                        |            |                    |           |
| encrypted                   |            |                    |           |
| False                       |            |                    |           |
| 14                          |            |                    | d3a60e1a  |
| 1922-4821-883c-a7b9a19e0856 |            |                    | 000000020 |
| matadata                    | 1 Internet | unceTimely utgland |           |

The data disk ID is Datadiskid= d3a60e1a-3922-4821-883c-a7b8a19e0856.

10. Run the following command to check the data disk status:

#### cinder show {volumeId}

If the data disk status is available, you can attach it to the ECS.

11. Run the following command to attach the data disk to the ECS:

#### nova volume-attach {serverId} {volumeId} device\_name

An example command is as follows:

nova volume-attach f6959ab0-7e3d-4efe-94f0-f48f9f4dc176 d3a60e1a-3922-4821-883c-a7b8a19e0856 /dev/sdb

Figure 2-12 Attaching a data disk

| root@serve:<br>f6959ab0-76 | r8d3f4359-8b47-4779-abe0-94c199030<br>e3d-4efe-94f0-f48f9f4dc176 d3a60e1 | obd:~/openstack# nova volume-attach<br>4-3922-4821-883c-a7b8a19e0856 /dev/s |
|----------------------------|--------------------------------------------------------------------------|-----------------------------------------------------------------------------|
| db<br>No handler:          | s could be found for logger "keyste                                      | neclient.auth.identity.generic.base                                         |
|                            |                                                                          |                                                                             |
| Property                   | Value                                                                    |                                                                             |
| +                          | /dev/vdb                                                                 |                                                                             |
| id                         | d3a60e1a-3922-4821-883c-a7b8a19e                                         | 0856                                                                        |
| serverId                   | f6959ab0-7e3d-4efe-94f0-f48f9f4d                                         | ic176                                                                       |
| volumeId                   | d3a60e1a-3922-4821-883c-a7b8a19e                                         | 0856                                                                        |
| +                          | -+                                                                       | +                                                                           |
| root@server                | r8d3f4359-8b47-4779-abe0-94c199030                                       | bd:~/openstack#                                                             |

- 12. Bind an EIP.
  - URI

PUT /v1/{\$tenant\_id}/publicips/{EIPid}

- Example request curl -i -k -H 'Accept:application/json;charset=utf8' -H 'Content-Type:application/json' -H 'X-Auth-Token:\$TOKEN' -d '{"publicip":{"port\_id":"eaf85b32-9912-4630-a9db-ab2d9b7c18b4"}}' -X PUT https://46.29.103.37:443/v1/{\$tenant\_id}/publicips/ce6699ba-5f0f-4963-a03e-c6277a9fdaf9
- Example response

#### Figure 2-13 Binding an EIP

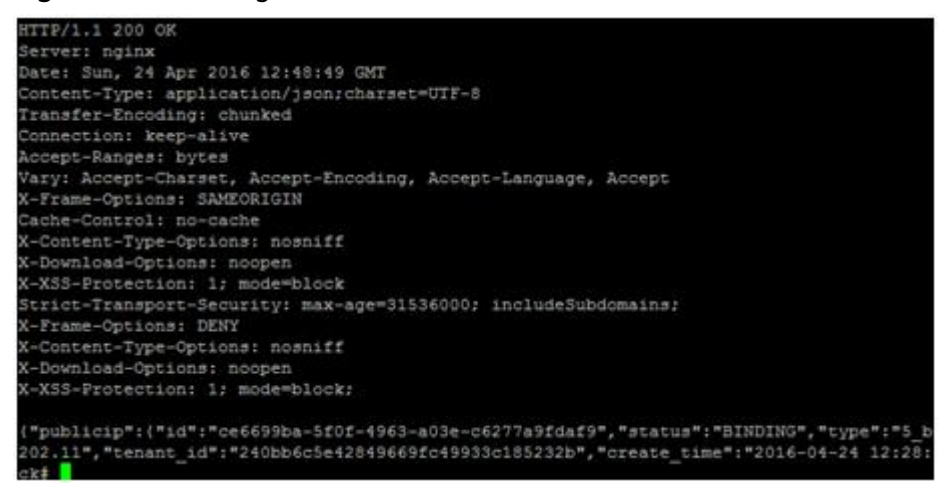

## 2.2 Configuring Password-free Login to an ECS

#### Scenarios

This section describes how to configure an ECS to enable password-free login to it.

#### **Background Information**

**\$**: indicates performing an operation as a common user.

#: indicates performing an operation as an administrator.

Run the **sudo su** command to switch from a common user to an administrator.

#### Prerequisites

An ECS has been created successfully and an EIP has been bound to it.

#### Procedure

- 1. Use PuTTY and a key pair to log in to an ECS in the cluster.
- Run the following command to disable user logout upon system timeout:
   # TMOUT=0
- 3. Copy the ECS private key file (for example **\*.pem**) to the **.ssh** directory and name it as **id\_rsa**.
  - \$ cd ~/.ssh

\$ mv \*.pem id\_rsa

- 4. Run the following command to configure permissions of the key file:\$ sudo chmod 600 id\_rsa
- Run the following command to query the host name:
   *#* hostname
- 6. Run the following command to add the private network IP address and name of the host:

#### # vi /etc/hosts

An example command is as follows:

#### 192.168.0.1 ecs-ff-0001

7. Run the following commands to log in to the node using SSH and check whether you can log in to the ECS without a password:

For example, if the hostname is **hostname1**, run the following commands:

#### \$ ssh localhost

\$ ssh *hostname1* 

## 2.3 Installing and Using MPIs

#### 2.3.1 MPIs Supported in the ECS Scenario

The following MPIs are supported in the ECS scenario:

- Built-in OpenMPI of the IB driver
- Community OpenMPI
- Spectrum MPI
- Intel MPI
- Platform MPI

Install and use an MPI as needed.

#### 2.3.2 Built-in OpenMPI of the IB Driver

#### Scenarios

This section describes how to install and use the built-in OpenMPI of the IB driver (for example, 3.0.0rc6).

#### Prerequisites

You have configured the ECS password-free login.

#### Procedure

**Step 1** Check whether the IB driver has been installed.

- 1. Use PuTTY and a key pair to log in to the ECS.
- Run the following command to switch to user root:
   \$ sudo su
- Run the following command to disable user logout upon system timeout:
   **# TMOUT=0**
- 4. Run the following commands to check whether the IB driver has been installed:

# rpm -qa | grep mlnx-ofa

#### # ls /usr/mpi/gcc/openmpi-3.0.0rc6/bin/mpirun

Figure 2-14 Command output indicating that the IB driver has been installed

```
[root@dyna-0002 ~]# ls /usr/mpi/gcc/openmpi-3.0.0rc6/bin/mpirun
/usr/mpi/gcc/openmpi-3.0.0rc6/bin/mpirun
[root@dyna-0002 ~]#
[root@dyna-0002 ~]# rpm -qa|grep mlnx-ofa
mlnx-ofa_kernel-devel-4.2-0FED.4.2.1.2.0.1.gf8de107.rhel7u3.x86_64
kmod-mlnx-ofa_kernel-4.2-0FED.4.2.1.2.0.1.gf8de107.rhel7u3.x86_64
mlnx-ofa_kernel-4.2-0FED.4.2.1.2.0.1.gf8de107.rhel7u3.x86_64
```

- If the preceding two commands contain the returned value shown in Figure 2-14, the IB driver has been installed. Go to Step 3.
- If the returned value is different from that shown in Figure 2-14, the IB driver is not installed. Go to Step 2.

#### Step 2 Download and install the IB driver.

Download the required version of InfiniBand NIC driver from the Mellanox official website https://network.nvidia.com/products/infiniband-drivers/linux/mlnx\_ofed/ and install the driver by following the instructions provided.

For example, for an ECS running CentOS 7.3, download the **MLNX\_OFED\_LINUX-4.2-1.2.0.0-rhel7.3-x86\_64.tgz** installation package and run the following commands to install the IB driver:

#### # yum install tk tcl

# tar -xvf MLNX\_OFED\_LINUX-4.2-1.2.0.0-rhel7.3-x86\_64.tgz

- # cd MLNX\_OFED\_LINUX-4.2-1.2.0.0-rhel7.3-x86\_64/
- # ./mlnxofedinstall
- **Step 3** Configure environment variables.
  - 1. Run the following commands to configure the **~/.bashrc** file using the vim editor and add the following content:

export PATH=\$PATH:/usr/mpi/gcc/openmpi-3.0.0rc6/bin

export LD\_LIBRARY\_PATH=/usr/mpi/gcc/openmpi-3.0.0rc6/lib64

2. Run the following command to import MPI environment variables:

# source ~/.bashrc

3. Run the following command to check whether the MPI environment variables are correct:

# which mpirun

#### Figure 2-15 Checking MPI environment variables

[root@dyna-0002 ~]# which mpirun
/usr/mpi/gcc/openmpi-3.0.0rc6/bin/mpirun

If information shown in **Figure 2-15** is displayed, the environment configuration is correct.

Step 4 Run the following command to run Intel MPI benchmark on an ECS:

#### # mpirun --allow-run-as-root -np 2 /usr/mpi/gcc/openmpi-3.0.0rc6/tests/imb/ IMB-MPI1 PingPong

Information similar to the following is displayed:

#-----# Intel (R) MPI Benchmarks 4.1, MPI-1 part #-----# Date : Mon Jul 16 10:11:14 2018 # Machine : x86\_64 # System : Linux # Release : 3.10.0-514.10.2.el7.x86 64 : #1 SMP Fri Mar 3 00:04:05 UTC 2017 # Version # MPI Version : 3.1 # MPI Thread Environment: # New default behavior from Version 3.2 on: # the number of iterations per message size is cut down # dynamically when a certain run time (per message size sample) # is expected to be exceeded. Time limit is defined by variable # "SECS\_PER\_SAMPLE" (=> IMB\_settings.h) # or through the flag => -time # Calling sequence was: # /usr/mpi/gcc/openmpi-3.0.0rc6/tests/imb/IMB-MPI1 PingPong # Minimum message length in bytes: 0 # Maximum message length in bytes: 4194304 # MPI\_Datatype : MPI\_BYTE # MPI\_Datatype for reductions : MPI\_FLOAT # MPI\_Op : MPI\_SUM # # # List of Benchmarks to run: # PingPong #-# Benchmarking PingPong # #processes = 2 #\_\_\_\_\_ \_\_\_\_\_ #bytes #repetitions t[usec] Mbytes/sec 0 1000 0.24 0.00 1000 0.25 1 3.89 2 1000 0.23 8.17 0.23 1000 4 16.25 8 1000 0.23 32.48 16 1000 0.23 65.98 32 1000 0.26 115.35 64 1000 0.26 232.92 128 1000 0.38 320.59 256 1000 0.44 554.35 0.54 1000 902.98 512 1024 1000 0.64 1537.63 2048 0.85 1000 2298.79 4096 1000 1.28 3057.93 8192 1000 2.28 3426.14 1.41 16384 1000 11052.14 32768 1000 2.05 15218.39 65536 640 3.31 18882.34 131072 320 6.57 19036.27 262144 160 15.12 16535.96 524288 80 32.90 15195.74 1048576 40 64.62 15476.02

| 2097152 | 20 | 122.83 | 16282.06 |
|---------|----|--------|----------|
| 4194304 | 10 | 242.95 | 16463.95 |

# All processes entering MPI\_Finalize

----End

### 2.3.3 Community Open MPI

#### Scenarios

This section describes how to install and use community Open MPI (for example, version 3.1.1).

#### Prerequisites

You have configured the ECS password-free login.

#### Procedure

**Step 1** Install the HPC-X toolkit.

1. Download the desired HPC-X toolkit and Open MPI.

To use the community Open MPI, you must use the Mellanox HPC-X toolkit. Download the desired version of the HPC-X toolkit based on the ECS OS and IB driver versions. An example of the HPC-X toolkit version is **hpcx-v2.0.0-gcc-MLNX\_OFED\_LINUX-4.2-1.2.0.0-redhat7.3-x86\_64.tbz**.

2. Run the following command to decompress the HPC-X toolkit:

# tar -xvf hpcx-v2.0.0-gcc-MLNX\_OFED\_LINUX-4.2-1.2.0.0-redhat7.3x86\_64.tbz

3. (Optional) Run the following command to change the directory of the HPC-X toolkit:

```
# mv hpcx-v2.0.0-gcc-MLNX_OFED_LINUX-4.2-1.2.0.0-redhat7.3-
x86_64.tbz /opt/hpcx-v2.0.0
```

- Step 2 Install Open MPI.
  - 1. Copy the Open MPI package (for example, **openmpi-3.1.1.tar.gz**) to the ECS and run the following commands to decompress it:

# tar -xzvf openmpi-3.1.1.tar.gz

# cd openmpi-3.1.1

2. Run the following command to install the required library file:

#### # yum install binutils-devel.x86\_64 libibverbs-devel

- 3. Run the following commands to compile and install Open MPI:
  - # ./autogen.pl
  - # mkdir build
  - # cd build

```
# ../configure --prefix=/opt/openmpi-311 --with-mxm=/opt/hpcx-
v2.0.0/mxm
```

#### # make all install

#### Figure 2-16 Installing Open MPI

make[3]: Nothing to be done for `install-exec-am'.
make[3]: Nothing to be done for `install-data-am'.
make[3]: Leaving directory `/root/openmpi-3.1.1/test'
make[2]: Leaving directory `/root/openmpi-3.1.1/test'
make[1]: Entering directory `/root/openmpi-3.1.1'
make[2]: Entering directory `/root/openmpi-3.1.1'
make[3]: Entering directory `/root/openmpi-3.1.1'
make[3]: Entering directory `/root/openmpi-3.1.1'
make[3]: Leaving directory `/root/openmpi-3.1.1'
make[3]: Entering directory `/root/openmpi-3.1.1'
make[3]: Leaving directory `/root/openmpi-3.1.1'
make[3]: Leaving directory `/root/openmpi-3.1.1'
make[2]: Nothing to be done for `install-data-am'.
make[2]: Leaving directory `/root/openmpi-3.1.1'

If information shown in **Figure 2-16** is displayed and no error is displayed, the installation is successful.

Step 3 Configure MPI environment variables.

- Add the following environment variables to ~/.bashrc: export PATH=\$PATH:/opt/openmpi-311/bin export LD\_LIBRARY\_PATH=\$LD\_LIBRARY\_PATH:/opt/openmpi-311/lib
- Run the following command to import MPI environment variables:
   # source ~/.bashrc
- 3. Run the following command to check whether the MPI environment variables are correct:

# which mpirun

Figure 2-17 Checking community Open MPI environment variables

[root@dyna-0003 openmpi-3.1.1]# which mpirun
/opt/openmpi-311/bin/mpirun

If information shown in **Figure 2-17** is displayed, the environment configuration is correct.

Step 4 Run the following command to run Intel MPI benchmark on an ECS:

#### \$ mpirun --allow-run-as-root -np 2 /usr/mpi/gcc/openmpi-3.0.0rc6/tests/imb/ IMB-MPI1 PingPong

Information similar to the following is displayed:

| #               |                                                                                    |                                                                                                    |  |  |  |
|-----------------|------------------------------------------------------------------------------------|----------------------------------------------------------------------------------------------------|--|--|--|
| #<br>#          | Intel (R) MPI B                                                                    | enchmarks 4.1, MPI-1 part                                                                                                    |  |  |  |
| <i>"#######</i> | Date<br>Machine<br>System<br>Release<br>Version<br>MPI Version<br>MPI Thread Envir | : Mon Jul 16 09:38:20 2018<br>: x86_64<br>: Linux<br>: 3.10.0-514.10.2.el7.x86_64<br>: #1 SMP Fri Mar 3 00:04:05 UTC 2017<br>: 3.1<br>ronment: |  |  |  |
| #               | # New default behavior from Version 3.2 on:                                        |                                                                                                    |  |  |  |
| #               | # the number of iterations per message size is cut down                            |                                                                                                    |  |  |  |

```
# dynamically when a certain run time (per message size sample)
# is expected to be exceeded. Time limit is defined by variable
# "SECS_PER_SAMPLE" (=> IMB_settings.h)
# or through the flag => -time
# Calling sequence was:
# /usr/mpi/gcc/openmpi-3.0.0rc6/tests/imb/IMB-MPI1 PingPong
# Minimum message length in bytes: 0
# Maximum message length in bytes: 4194304
# MPI Datatype
                         : MPI BYTE
# MPI_Datatype for reductions : MPI_FLOAT
# MPI_Op
                       : MPI_SUM
#
#
# List of Benchmarks to run:
# PingPong
#-----
# Benchmarking PingPong
# #processes = 2
#--
                    t[usec] Mbytes/sec
#bytes #repetitions
                         0.00
      1000
                0.23
0
1
      1000
                0.23
                          4.06
2
                         8.04
      1000
                0.24
4
      1000
                0.24
                         16.19
8
      1000
                0.24
                         32.29
16
       1000
                 0.24
                          64.06
                 0.27
                         114.46
32
       1000
                         229.02
       1000
64
                 0.27
128
        1000
                  0.37
                           333.48
256
        1000
                  0.46
                           535.83
512
        1000
                  0.52
                           944.51
1024
         1000
                   0.63
                           1556.77
2048
          1000
                   0.83
                           2349.92
4096
          1000
                    1.35
                           2896.07
8192
          1000
                    2.29
                           3415.98
16384
           1000
                     1.46
                           10727.65
32768
           1000
                    2.08
                           15037.62
65536
           640
                    3.53
                           17691.38
131072
            320
                     6.52
                            19159.59
262144
            160
                    15.62
                            16002.93
524288
             80
                    31.37
                            15938.06
1048576
              40
                     61.78
                             16185.93
2097152
              20
                     124.04
                              16124.41
4194304
              10
                     242.42
                              16500.33
```

# All processes entering MPI\_Finalize

----End

## 2.3.4 Spectrum MPI

#### Scenarios

This section describes how to install and use IBM Spectrum MPI (for example, IBM Spectrum MPI v10.1).

IBM Spectrum MPI v10.1 supports the following OSs:

• IBM Spectrum MPI 10.1.0.1 Eval for x86\_64 Linux

- Red Hat Enterprise Linux version 6.6 and later
- Red Hat Enterprise Linux version 7.1 and later
- SUSE Linux Enterprise Server version 11 SP4
- SUSE Linux Enterprise Server version 12 and later
- IBM Spectrum MPI 10.1.0.2 Eval for Power 8 Linux
  - Red Hat Enterprise Linux version 7.3 and later

#### Prerequisites

You have configured the ECS password-free login.

#### Procedure

- **Step 1** Obtain the software package.
  - 1. Download the IBM Spectrum MPI software package from the following website:

Download path: https://www-01.ibm.com/marketing/iwm/iwm/web/ preLogin.do?source=swerpsysz-lsf-3

The software package contains the license and software packages. The following are examples:

#### smpi\_lic\_s-10.1Eval-rh7\_Sep15.x86\_64.rpm

#### ibm\_smpi-10.1.0.3eval\_170901-rh7\_Apr11.x86\_64.rpm

2. Download the desired HPC-X toolkit.

In the EDR SR-IOV scenario, the IBM MPI relies on the MXM library provided by the HPC-X toolkit. Download the desired version of the HPC-X toolkit based on the ECS OS and IB driver versions. An example of the HPC-X toolkit version is **hpcx-v2.0.0-gcc-MLNX\_OFED\_LINUX-4.2-1.2.0.0-redhat7.3-x86\_64.tbz**.

Download path: https://developer.nvidia.com/networking/hpc-x

- **Step 2** Install the HPC-X toolkit.
  - 1. Upload the HPC-X package downloaded in **Step 1** to the ECS with an MPI.
  - Run the following command to decompress the HPC-X toolkit: \$ tar xvf hpcx-v2.0.0-gcc-MLNX\_OFED\_LINUX-4.2-1.2.0.0-redhat7.3x86 64.tbz
  - Run the following command to configure the HPC-X environment variables:
     \$ cd hpcx-v2.0.0-gcc-MLNX\_OFED\_LINUX-4.2-1.2.0.0-redhat7.3-x86\_64
     \$ export HPCX\_HOME=\$PWD
- Step 3 Install IBM Spectrum MPI.
  - 1. Upload the MPI package downloaded in **Step 1** to the ECS with an MPI.
  - Run the following command to switch to user root:
     \$ sudo su -
  - 3. Run the following command to configure environment variables:
    - If you choose to automatically accept the IBM Spectrum MPI installation license agreement, run the following command:

#### # export IBM\_SPECTRUM\_MPI\_LICENSE\_ACCEPT=yes

 If you choose to manually accept the IBM Spectrum MPI installation license agreement, run the following command:

#### # export IBM\_SPECTRUM\_MPI\_LICENSE\_ACCEPT=no

- 4. Install the license.
  - If you choose to automatically accept the IBM Spectrum MPI installation license agreement, run the following command:

# rpm -ivh smpi\_lic\_s-10.1Eval-rh7\_Sep15.x86\_64.rpm

- If you choose to manually accept the IBM Spectrum MPI installation license agreement, run the following command:

# rpm -ivh ibm\_smpi\_lic\_s-10.1Eval-rh7\_Sep15.x86\_64.rpm

**Figure 2-18** Manually accepting the IBM Spectrum MPI installation license agreement

Run the following command as prompted:

# sh /opt/ibm/spectrum\_mpi/lap\_se/bin/
accept\_spectrum\_mpi\_license.sh

5. Run the following command to install the software:

# rpm -ivh ibm\_smpi-10.1.0.3eval\_170901-rh7\_Apr11.x86\_64.rpm

Figure 2-19 Installing the software

**Step 4** Configure MPI environment variables.

1. By default, Spectrum MPI is installed in the **/opt/ibm/spectrum\_mpi** directory. In this case, you need to configure the following environment variables:

export MPI\_ROOT=/opt/ibm/spectrum\_mpi

export LD\_LIBRARY\_PATH=\$MPI\_ROOT/lib:\$LD\_LIBRARY\_PATH

export PATH=\$MPI\_ROOT/bin:\$PATH

export MANPATH=\$MPI\_ROOT/share/man:\$MANPATH unset MPI\_REMSH

- Run the following command to check whether
- 2. Run the following command to check whether the environment variables have been imported:

# which mpirun

Figure 2-20 Checking MPI environment variables

```
[root@host-192-168-0-75 ~]# which mpirun
/opt/ibm/spectrum_mpi/bin/mpirun
```

## **Step 5** Run the following command on an ECS to run the executable file through Spectrum MPI:

1. Run the following command to edit the file:

# cd

#### # vi hello.c

Edit the following content:

| #include <mpi.h></mpi.h>                                                  |                 |
|---------------------------------------------------------------------------|-----------------|
| #include <stdio.h></stdio.h>                                              |                 |
| int main(intargc, char**argv){                                            |                 |
| //Initialize the MPI environment                                          |                 |
| MPI_Init(NULL, NULL);                                                     |                 |
| //Get the number of processes                                             |                 |
| int world_size;                                                           |                 |
| MPI_Comm_size(MPI_COMM_WORLD, &world_size);                               |                 |
| //Get the rank of the process                                             |                 |
| int world_rank;                                                           |                 |
| MPI_Comm_rank(MPI_COMM_WORLD, &world_rank);                               |                 |
| //Get the name of the processor                                           |                 |
| char processor_name[MPI_MAX_PROCESSOR_NAME];                              |                 |
| int name_len;                                                             |                 |
| MPI_Get_processor_name(processor_name, &name_len);                        |                 |
| //Print off a hello world message                                         |                 |
| printf("Hello world from processor %s, rank %d"" out of %d processors\n", | processor_name, |
| world_rank, world_size);                                                  |                 |
| //FinalizetheMPIenvironment.                                              |                 |
| MPI_Finalize();                                                           |                 |
| 1                                                                         |                 |

2. Run the following command to generate an executable file (for example in the **/home/linux** directory).

#### # mpicc hello.c -o spe\_hello

#### **NOTE**

The **hello** file varies depending on the MPI version. If you update the MPI version, run the **# mpicc hello.c -o spe\_hello** command to generate a new executable file.

3. Run the following command to run Spectrum MPI on an ECS:

#### # mpirun --allow-run-as-root -np 2 /root/spe\_hello

Information shown in Figure 2-21 is displayed.

#### Figure 2-21 Command output

[root@host-192-168-0-75 ~]# mpirun --allow-run-as-root -np 2 spe\_hello Hello world from processor host-192-168-0-75, rank 0 out of 2 processors Hello world from processor host-192-168-0-75, rank 1 out of 2 processors

----End

#### 2.3.5 Intel MPI

#### Scenarios

This section describes how to install and use Intel MPI (for example, l\_mpi\_2018.0.128) on an ECS.

#### Prerequisites

You have configured the ECS password-free login.
#### Procedure

#### Step 1 Install Intel MPI.

- Download Intel MPI.
   Download path: https://software.intel.com/en-us/intel-mpi-library
- Run the following commands to decompress and install Intel MPI: For example, run the following commands to decompress and install l\_mpi\_2018.0.128.tgz:
  - # tar -xvf l\_mpi\_2018.0.128.tgz
  - # cd l\_mpi\_2018.0.128/

#### # ./install.sh

#### Figure 2-22 Successful Intel MPI installation

Thank you for installing Intel(R) MPI Library 2017 Update 3 for Linux\*.

If you have not done so already, please register your product with Intel Registration Center to create your support account and take full advantage of your product purchase.

```
Your support account gives you access to free product updates and upgrades 
as well as Priority Customer support at the Online Service Center 
https://supporttickets.intel.com.
```

Click here https://software.intel.com/en-us/python-distribution to download Intel(R) Distribution for Python\* This download will initiate separately. You can proceed with the installation screen instructions.

#### Step 2 Configure environment variables.

1. Add the following statements in ~/.bashrc as a common user:

#### export PATH=\$PATH:/opt/intel/impi/2018.0.128/bin64

#### export LD\_LIBRARY\_PATH=/opt/intel/impi/2018.0.128/lib64

2. Run the following command to import environment variables:

#### # source ~/.bashrc

**Step 3** Run the following command to check whether environment variables are imported successfully:

#### # which mpirun

#### Figure 2-23 Successful importing of environment variables

[root@host-192-168-0-75 ~]# which mpirun
/opt/intel/impi/2018.0.128/bin64/mpirun

If information shown in **Figure 2-23** is displayed, the environment variables have been imported.

#### **Step 4** Run the following commands to run Intel MPI on an ECS:

Run the following commands to generate an executable file:
 # cd

#### # mpicc hello.c -o intel\_hello

Run the following command to run Intel MPI on an ECS:
 # mpirun -np 2 /root/intel\_hello

#### Figure 2-24 Running Intel MPI on an ECS

```
[root@host-192-168-0-75 ~]# mpirun -np 2 /root/intel_hello
Hello world from processor host-192-168-0-75, rank 1 out of 2 processors
Hello world from processor host-192-168-0-75, rank 0 out of 2 processors
```

----End

## 2.3.6 Platform MPI

#### **Scenarios**

This section describes how to install and use Platform MPI (for example, platform\_mpi-09.01.04.03r-ce) on an ECS.

#### Prerequisites

You have configured the ECS password-free login.

#### Procedure

**Step 1** Install Platform MPI.

- Run the following command to install the required library file:
   # yum install glibc.i686 libgcc-4.8.5-11.el7.i686
- 2. Add the execution permission. For example, the installation package is stored in **/root**.

# cd /root && chmod +x platform\_mpi- 09.01.04.03r-ce.bin

3. Run the following command to install Platform MPI:

# ./platform\_mpi- 09.01.04.03r-ce.bin

Press **Enter** or **1** (accept the agreement) as prompted until the installation is complete.

#### Figure 2-25 Successful Platform MPI installation

```
Installation Complete

Congratulations. IBM_PlatformMPI has been successfully installed to:

/opt/ibm/platform_mpi

PRESS <ENTER> TO EXIT THE INSTALLER:
```

#### The default installation path is /opt/ibm/platform\_mpi.

#### **Step 2** Configure MPI environment variables.

1. Run the following command to obtain the pkey:

# cat /sys/class/infiniband/mlx5\_0/ports/1/pkeys/\* | grep -v 0000

#### Figure 2-26 Obtaining the pkey

```
[root@host-192-168-0-75 ~]# cat /sys/class/infiniband/mlx5_0/ports/1/pkeys/* | grep -v 0000
0x8c2b
0x7fff
```

 Add the following statements in ~/.bashrc as a common user: export MPI\_ROOT=/opt/ibm/platform\_mpi export PATH=\$MPI\_ROOT/bin:\$PATH export LD\_LIBRARY\_PATH=/opt/ibm/platform\_mpi/lib/linux\_amd64 export MPI\_IB\_PKEY=*pkey obtained in Step 2.1* \$source ~/.bashrc

#### **NOTE**

If there are multiple pkeys, use a comma to separate them.

3. Run the following command to check whether the environment variables have been imported:

#### # which mpirun

Figure 2-27 Successfully importing environment variables of Platform MPI

[root@host-192-168-0-75 ~]# which mpirun
/opt/ibm/platform\_mpi/bin/mpirun

- **Step 3** Run Platform MPI on an ECS:
  - 1. Run the following command to re-compile the **hello.c** file:

# mpicc hello.c -o platform\_hello

2. Run the following command to run Platform MPI on an ECS:

# mpirun -np 2 /root/platform\_hello

#### Figure 2-28 Running Platform MPI on an ECS

```
[root@host-192-168-0-75 ~]# mpirun -np 2 platform_hello
Hello world from processor host-192-168-0-75, rank 1 out of 2 processors
Hello world from processor host-192-168-0-75, rank 0 out of 2 processors
```

----End

## 2.4 Creating a Private Image Using an ECS

#### Scenarios

You can use an ECS for which HPC has been configured as a template to create private images which can be used to quickly create clusters. This section describes how to convert a Linux ECS into a private image on the management console or by calling HTTPS-based APIs.

#### Prerequisites

- The IP address obtaining mode of the Linux ECS NIC has been set to DHCP.
- The udev rules on the Linux ECS have been deleted.
- Cloud-Init has been installed and configured on the ECS.
- All EVS data disks attached to the Linux ECS have been detached.

#### Through the Management Console

- 1. Log in to the management console.
- 2. Under Computing, click Elastic Cloud Server.

The Elastic Cloud Server page is displayed.

3. On the **Elastic Cloud Server** page, select the target ECS and ensure that the ECS is in the **Stopped** state.

If the ECS is in the **running** state, click **More** in the **Operation** column and select **Stop** from the drop-down list to stop the ECS.

- 4. Click **More** in the **Operation** column and select **Make Image** from the dropdown list.
- 5. Enter basic image information as prompted.
  - Source: Select ECS.
  - ECS: Retain the default value.
  - Name: Customize your image name.

#### 6. Click Apply Now.

You will be redirected to the IMS console, on which you can view the created private image.

#### API

• URI

POST /v2/cloudimages/action

```
Example request
POST /v2/cloudimages/action
{
    "name": "ims_test",
    "description":"Create an image using an ECS.",
    "instance_id": "877a2cda-ba63-4e1e-b95f-e67e48b6129a"
}
```

Example response
 STATUS CODE 200
 {

"job\_id": "8a12fc664fb4daa3014fb4e581380005"

## 2.5 Creating an Application Cluster

#### Scenarios

You can create multiple ECSs in batches within several minutes. This section describes how to create an application cluster using a private image on the management console or by calling HTTPS-based APIs.

#### Through the Management Console

}

- 1. Log in to the management console.
- 2. Under **Computing**, click **Elastic Cloud Server**. The **Elastic Cloud Server** page is displayed.

- Click Create ECS. 3.
- 4 Set ECS parameters as prompted. For details, see section Creating an ECS That Supports InfiniBand NICs.
  - Specifications: must be consistent with those of the ECS used to create the private image.
  - Image: Select Private image and then the private image created in step Creating a Private Image Using an ECS.
  - **VPC**: Select the VPC to which all ECSs in the HPC cluster belong.
  - EIP: Select Not required.

**NOTE** 

Each cluster requires only one EIP. Therefore, bind an EIP after creating an application cluster.

- Quantity: specifies the number of ECSs to be created.
- 5. Click Next.
- 6. On the page for you to confirm ECS configurations, view details about the ECSs.

After confirming ECS configurations, click Submit.

After the ECSs are created, you can view details about them on the ECS list. These ECSs function as an HPC cluster.

#### **Through APIs**

The following operations describe how to create an H2 ECS cluster:

URI

POST /v1/{\$tenant\_id}/cloudservers

Example request

For example, if you want to create four ECSs, change the value of **count** to **4**. An example request is as follows:

curl -i -k -H 'Accept:application/json;charset=utf8' -H 'Content-Type:application/json' -H 'X-Auth-Token: \$TOKEN' -d '{"server":{"availability\_zone":"eu-

de-01","name":"h2\_cluster\_vm","imageRef":"7474de73-9618-4c6a-afaa-df60df57c9b9","flavorRef":" h2.3xlarge.10","root\_volume":{"volumetype":"SATA","size":40},"vpcid":"97701dc4-

bfd3-4021-8b89-044486c8b317","nics":[{"subnet\_id":"6712fc43-a196-4973-8b5e-5e4763f6449b"}],"personality":[],"count":4,"adminPass":"Test@123"}}' -X POST https://46.29.103.37:443/v1/240bb6c5e42849669fc49933c185232b/cloudserver

#### **NOTE**

If each ECS in the cluster must have an EIP bound to it, multiple EIPs must be created. For details, see the "API" part in section Creating an ECS That Supports InfiniBand NICs.

## 2.6 Configuring Password-free Login Between ECSs in a Cluster

#### Scenarios

This section describes how to configure an ECS cluster to enable password-free login between ECSs in the cluster. Only password-authenticated ECSs support password-free logins in a cluster.

#### **Background Information**

**\$**: indicates performing an operation as an administrator.

#: indicates performing an operation as an administrator.

Run the **sudo su** command to switch from a common user to an administrator.

#### Prerequisites

An ECS cluster has been created and an EIP has been bound to the cluster.

#### Procedure

- 1. Use PuTTY and a key pair to log in to an ECS in the cluster.
- Run the following command to disable user logout upon system timeout:
   **# TMOUT=0**
- 3. Run the following command to add the private network IP addresses and names of all hosts in the cluster:

#### # vi /etc/hosts

Add the private network IP addresses and names of all ECSs in the cluster, for example:

192.168.0.1 ecs-ff-0001 192.168.0.2 ecs-ff-0002

Run the following commands to log in to the node using SSH and check whether you can log in to the ECS without a password (*hostname1* is the hostname):

#### \$ ssh localhost

\$ ssh hostname1

- 5. Log in to other ECSs in the cluster and repeat steps 1 to 4.
- 6. Run the following commands to check whether the tested ECSs can be logged in to from each other without a password:

For example, if the cluster contains two ECSs and the hostname of the other ECS is **hostname2**, run the following commands:

#### \$ ssh Username@SERVER\_IP

#### \$ ssh hostname2

## 2.7 Running MPI Applications on an HPC Cluster

## 2.7.1 Open MPI Delivered with the IB Driver

#### Scenarios

This section describes how to run the built-in MPI (version 3.0.0rc6) of the IB driver on a configured ECS.

#### Prerequisites

- An ECS equipped with InfiniBand NICs has been created, and an EIP has been bound to it.
- Multiple ECSs have been created using a private image.

#### Procedure

1. Use PuTTY and a key pair to log in to the ECS.

Ensure that the username specified during ECS creation is used to establish the connection.

- Run the following command to disable user logout upon system timeout:
   **# TMOUT=0**
- 3. Run the following command to check whether the ECSs to be tested can be logged in to from each other without a password:

\$ ssh Username@SERVER\_IP

- 4. Run the following commands to disable the firewall of the ECS:
  - # iptables -F

#### # service firewalld stop

5. Run the following command to log out of the **root** account:

# exit

6. Run the following command to add the **hostfile** file:

#### # vi hostfile

Add the IP addresses or names of the ECSs (IP addresses corresponding with the names of ECSs are contained in the **/etc/hosts** directory). For example, add the following IP addresses:

# cat hostfile

192.168.0.1

192.168.0.2

•••

 Run the following command to run the hostname command in the cluster:
 # mpirun --allow-run-as-root -np <hostfile\_node\_number> -pernode -hostfile hostfile hostname

#### Figure 2-29 Running the hostname command in the cluster

[root@dyna-0003 ~]# mpirun --allow-run-as-root -np 2 -pernode --hostfile /root/hostfile hostname
dyna-0003
dyna-0002

8. Modify **hostfile** and run MPI benchmark with the path of **hostfile** specified.

For example, to modify the **hostfile** file and run MPI benchmark on two ECSs, run the following command:

#### # mpirun --allow-run-as-root -np 2 -pernode --hostfile /root/ hostfile /usr/mpi/gcc/openmpi-3.0.0rc6/tests/imb/IMB-MPI1 PingPong

Run Intel MPI benchmark in a cluster containing two nodes. In the RDMA network, the minimum latency is less than 1.5 us.

| # Int<br>#                                                                             | tel (R) MPI                                                        | Benchmar                                                                                                    | rks 4.1, MPI-1 part                                                                                                    |
|----------------------------------------------------------------------------------------|--------------------------------------------------------------------|----------------------------------------------------------------------------------------------------|----------------------------------------------------------------------------------------------------|
| # Date<br># Mac<br># Syste<br># Relea<br># Versi<br># MPI<br># MPI                     | hine<br>em<br>ase<br>ion<br>Version<br>Thread Env                  | : Mon Ju<br>: x86_6<br>: Linux<br>: 3.10.0-<br>: #1 SM<br>: 3.1<br>vironment:                                    | -1 16 10:12:51 2018<br>54<br>-514.10.2.el7.x86_64<br>P Fri Mar 3 00:04:05 UTC 2017                                                     |
| # New                                                                                  | default be                                                         | havior fro                                                                                                    | m Version 3.2 on:                                                                                                    |
| # the r<br># dyna<br># is ex<br># "SEC<br># or th                                      | number of<br>amically wh<br>pected to b<br>S_PER_SAM<br>arough the | iterations p<br>nen a certa<br>de exceede<br>APLE" (=><br>flag => -ti                                            | per message size is cut down<br>in run time (per message size sample)<br>d. Time limit is defined by variable<br>IMB_settings.h)<br>me |
| # Calli                                                                                | ng sequend                                                         | ce was:                                                                                                    |                                                                                                    |
| # /usr/                                                                                | /mpi/gcc/oj                                                        | penmpi-3.0                                                                                                    | 0.0rc6/tests/imb/IMB-MPI1 PingPong                                                                                                    |
| # Mini<br># Max<br>#<br># MPI_<br># MPI_                                               | mum mess<br>imum mess<br>_Datatype<br>_Datatype t                  | age length<br>sage lengtl<br>for reductio                                                                        | n in bytes: 0<br>h in bytes: 4194304<br>: MPI_BYTE<br>ons : MPI_FLOAT                                                                  |
| # MPI_<br>#<br>#<br># List (                                                           | _Op<br>of Benchma                                                  | :<br>arks to run                                                                                                 | : MPI_SUM<br>I:                                                                                                    |
| # Ping                                                                                 | Pong                                                               |                                                                                                    |                                                                                                    |
| #<br># Benc<br># #pro<br>#                                                             | chmarking<br>ocesses = 2                                           | PingPong                                                                                                    |                                                                                                    |
| #bytes<br>0<br>1<br>2<br>4<br>8<br>16<br>32<br>64<br>128<br>256<br>512<br>1024<br>2048 | <pre>#repetitio 1000 1000 1000 1000 1000 1000 1000 10</pre>        | ns t[use<br>1.87<br>1.93<br>1.78<br>1.79<br>1.77<br>1.78<br>1.79<br>1.85<br>1.90<br>2.40<br>2.53<br>2.85<br>3.23 | ec] Mbytes/sec<br>0.00<br>0.49<br>1.07<br>2.13<br>4.31<br>8.57<br>17.09<br>33.02<br>64.12<br>101.58<br>192.90<br>342.61<br>604.14      |
|                                                                                        |                                                                    |                                                                                                    |                                                                                                    |

#-----

| 4096    | 1000 | 4.32   | 904.98  |
|---------|------|--------|---------|
| 8192    | 1000 | 5.89   | 1325.65 |
| 16384   | 1000 | 8.48   | 1842.47 |
| 32768   | 1000 | 12.50  | 2500.57 |
| 65536   | 640  | 21.79  | 2867.89 |
| 131072  | 320  | 34.28  | 3646.50 |
| 262144  | 160  | 42.19  | 5925.52 |
| 524288  | 80   | 66.55  | 7513.14 |
| 1048576 | 40   | 114.95 | 8699.54 |
| 2097152 | 20   | 213.71 | 9358.48 |
| 4194304 | 10   | 402.59 | 9935.78 |
|         |      |        |         |

# All processes entering MPI\_Finalize

9. Deploy your MPI application in the Linux cluster and run the MPI application in the Linux cluster using the preceding method.

## 2.7.2 Community Open MPI

#### **Scenarios**

This section describes how to run community Open MPI (version 3.1.1) on a configured ECS.

#### Prerequisites

- An ECS equipped with InfiniBand NICs has been created, and an EIP has been bound to it.
- Multiple ECSs have been created using a private image.

#### Procedure

- Use PuTTY and a key pair to log in to the ECS. Ensure that the username specified during ECS creation is used to establish the connection.
- Run the following command to disable user logout upon system timeout:
   **# TMOUT=0**
- Run the following command to check whether the ECSs to be tested can be logged in to from each other without a password:
   \$ ssh Username@SERVER\_IP
- 4. Run the following commands to disable the firewall of the ECS: *#* iptables -F
  - # service firewalld stop
- Run the following command to set the hostnames of tested ECSs:
   # hostnamectl set-hostname vm1
- 6. Run the following command to add the **/etc/hosts** file:
  - # vi /etc/hosts

Add the hostnames and IP addresses of ECSs. The following are examples: #cat /etc/hosts 192.168.1.3 vm1

192.168.1.4 vm2

•••

7. Run the following command to add the **hostfile** file:

```
# vi hostfile
```

Add the hostnames of the tested ECSs. The following are examples: **vm1** 

vm2

•••

8. Modify **hostfile** and run MPI benchmark with the path of **hostfile** specified.

For example, to modify the **hostfile** file and run MPI benchmark on two ECSs, run the following command:

#### # mpirun --allow-run-as-root -np 2 --pernode -hostfile /root/ hostfile /usr/mpi/gcc/openmpi-3.0.0rc6/tests/imb/IMB-MPI1 PingPong

Run Intel MPI benchmark in a cluster containing two nodes. In the RDMA network, the minimum latency is less than 1.5 us.

#-----# Intel (R) MPI Benchmarks 4.1, MPI-1 part #-----# Version : #1 SMP Fri Mar 3 00:04:05 UTC 2017 # MPI Version : 3.1 # MPI Thread Environment: # New default behavior from Version 3.2 on: # the number of iterations per message size is cut down # dynamically when a certain run time (per message size sample) # is expected to be exceeded. Time limit is defined by variable # "SECS\_PER\_SAMPLE" (=> IMB\_settings.h) # or through the flag => -time # Calling sequence was: # /usr/mpi/gcc/openmpi-3.0.0rc6/tests/imb/IMB-MPI1 PingPong # Minimum message length in bytes: 0 # Maximum message length in bytes: 4194304 : MPI\_BYTE # MPI\_Datatype # MPI\_Datatype for reductions : MPI\_FLOAT : MPI\_SUM # MPI\_Op # # List of Benchmarks to run: # PingPong # Benchmarking PingPong # #processes = 2 #bytes #repetitions t[usec] Mbytes/sec 1000 1.75 0.00 0 1000 1.75 0.55 1

2

4

1000

1000 1.74

8 1000 1.77 4.31 16 1000 1.79 8.54

1.74

1.10

2.19

| 32      | 1000 | 1.77  | 17.26     |
|---------|------|-------|-----------|
| 64      | 1000 | 1.85  | 33.02     |
| 128     | 1000 | 1.89  | 64.45     |
| 256     | 1000 | 2.39  | 102.29    |
| 512     | 1000 | 2.54  | 192.56    |
| 1024    | 1000 | 2.81  | 346.99    |
| 2048    | 1000 | 3.24  | 603.08    |
| 4096    | 1000 | 4.30  | 907.66    |
| 8192    | 1000 | 5.91  | 1321.23   |
| 16384   | 1000 | 8.61  | 1814.29   |
| 32768   | 1000 | 12.31 | 2537.83   |
| 65536   | 640  | 21.80 | 2867.15   |
| 131072  | 320  | 33.91 | 3686.23   |
| 262144  | 160  | 42.65 | 5861.95   |
| 524288  | 80   | 68.61 | 7287.12   |
| 1048576 | 5 40 | 120.0 | 6 8329.50 |
| 2097152 | 2 20 | 221.5 | 5 9027.12 |
| 4194304 | 1 10 | 424.3 | 5 9426.16 |
|         |      |       |           |

# All processes entering MPI\_Finalize

9. Deploy your MPI application in the Linux cluster and run the MPI application in the Linux cluster using the preceding method.

## 2.7.3 Spectrum MPI

#### **Scenarios**

This section describes how to run Spectrum MPI (IBM Spectrum MPI v10.1) on a configured ECS.

#### Prerequisites

- An ECS equipped with InfiniBand NICs has been created, and an EIP has been bound to it.
- Multiple ECSs have been created using a private image.

#### Procedure

1. Use PuTTY and a key pair to log in to the ECS.

Ensure that the username specified during ECS creation is used to establish the connection.

- Run the following command to disable user logout upon system timeout:
   **# TMOUT=0**
- 3. Run the following command to check whether the ECSs to be tested can be logged in to from each other without a password:

\$ ssh Username@SERVER\_IP

4. Run the following commands to disable the firewall of the ECS:

# iptables -F

#### # service firewalld stop

- 5. Run the executable file in the cluster using Spectrum MPI (use **IP:Number** as parameter **hostlist**).
  - IP indicates the IP addresses of the ECSs in the cluster.
  - **Number** indicates the number of tasks on an ECS.

For example, there are two ECSs with hostnames **host-192-168-0-27** and **host-192-168-0-75** in the cluster, and the executable file **spe\_hello** is stored in **/root/spe\_hello**. Then, run the following command:

# mpirun --allow-run-as-root -np 2 -hostlist host-192-168-0-27,host-192-168-0-75 /root/spe\_hello

Figure 2-30 Running the executable file in the cluster using Spectrum MPI

[root@host-192-168-0-75 ~]# mpirun --allow-run-as-root -np 2 -hostlist host-192-168-0-27,host-192-168-0-75 /root/spe\_hello Hello world from processor host-192-168-0-75, rank 1 out of 2 processors Hello world from processor host-192-168-0-27, rank 0 out of 2 processors

#### 

Specify the path of **hostfile** when running it. The path of the executable file **hello** must be absolute. All executable files in the cluster must be in the same directory.

## 2.7.4 Intel MPI

#### Scenarios

This section describes how to run Intel MPI (version l\_mpi\_2018.0.128) in an ECS cluster (take CentOS 7.3 as an example).

#### Prerequisites

- An ECS equipped with InfiniBand NICs has been created, and an EIP has been bound to it.
- Multiple ECSs have been created using a private image.

#### Procedure

- **Step 1** Disable the firewall.
  - 1. Log in to an ECS in the cluster.
  - 2. Run the following command to disable the ECS firewall:
    - # systemctl stop firewalld.service
  - Run the following command to check whether the firewall has been disabled:
     # systemctl status firewalld.service

#### Figure 2-31 Disabling a firewall

```
[root@host-192-168-0-75 ~]# systemctl status firewalld.service

• firewalld.service - firewalld - dynamic firewall daemon

Loaded: loaded (/usr/lib/systemd/system/firewalld.service; disabled; vendor preset: enabled)

Active: inactive (dead)

Docs: man:firewalld(1)
```

4. Log in to all other ECSs in the cluster and repeat **Step 1.1** to **Step 1.3** to disable firewalls on all ECSs.

#### Step 2 Modify the configuration file.

- 1. Log in to an ECS in the cluster.
- 2. Run the following command to view the ECS hostname:

#### # hostname

#### Figure 2-32 Querying the ECS hostname

```
[root@host-192-168-0-75 ~]# hostname
host-192-168-0-75
```

- 3. Log in to all other ECSs in the cluster and repeat **Step 2.1** to **Step 2.2** to obtain hostnames of all ECSs.
- 4. Log in to an ECS in the cluster.
- 5. Run the following command to add the hosts configuration file:

#### # vi /etc/hosts

Add the private IP addresses and hostnames of all ECSs in the cluster. For example, run the following commands:

192.168.0.1 host-192-168-0-1

192.168.0.2 host-192-168-0-2

•••

6. Run the following command to add the **hostfile** file:

#### # vi hostfile

Add hostnames of all ECSs in the cluster. For example, run the following commands:

```
host-192-168-0-1
host-192-168-0-2
```

•••

- 7. Log in to other ECSs in the cluster and repeat Step 2.4 to Step 2.6.
- **Step 3** Configure the IP addresses of InfiniBand NICs.
  - 1. Run the following commands on all ECSs in the cluster to configure IP addresses for IB drivers:

# ifconfig ib0 192.168.23.34/24

```
# ifconfig ib0 192.168.23.35/24
```

•••

**NOTE** 

You can specify the IP addresses randomly, but ensure that they are in the same network segment.

2. Run the following command on an ECS to check network connectivity:

#### # ping 192.168.23.35

**Step 4** Run the following command to run Intel MPI on the ECS cluster:

For example, there are two ECSs in the cluster. Then, run the following command:

#### # mpirun -perhost 2 -machinefile hostfile -np 12 /root/intel\_hello

#### **NOTE**

Specify the path of **hostfile** when running it. The path of the executable file **hello** must be absolute. All executable files in the cluster must be in the same directory.

#### Figure 2-33 Running Intel MPI on the ECS cluster

[root@host-192-168-0-75 ~]# mpirun -perhost 2 -machinefile hostfile -np 12 /root/intel\_hello Hello world from processor host-192-168-0-75, rank 0 out of 12 processors Hello world from processor host-192-168-0-75, rank 2 out of 12 processors Hello world from processor host-192-168-0-75, rank 4 out of 12 processors Hello world from processor host-192-168-0-75, rank 6 out of 12 processors Hello world from processor host-192-168-0-75, rank 8 out of 12 processors Hello world from processor host-192-168-0-75, rank 8 out of 12 processors Hello world from processor host-192-168-0-75, rank 10 out of 12 processors Hello world from processor host-192-168-0-77, rank 10 out of 12 processors Hello world from processor host-192-168-0-77, rank 3 out of 12 processors Hello world from processor host-192-168-0-27, rank 5 out of 12 processors Hello world from processor host-192-168-0-27, rank 7 out of 12 processors Hello world from processor host-192-168-0-27, rank 9 out of 12 processors Hello world from processor host-192-168-0-27, rank 9 out of 12 processors Hello world from processor host-192-168-0-27, rank 10 out of 12 processors Hello world from processor host-192-168-0-27, rank 9 out of 12 processors Hello world from processor host-192-168-0-27, rank 10 out of 12 processors Hello world from processor host-192-168-0-27, rank 10 out of 12 processors Hello world from processor host-192-168-0-27, rank 9 out of 12 processors Hello world from processor host-192-168-0-27, rank 11 out of 12 processors

```
----End
```

## 2.7.5 Platform MPI

#### **Scenarios**

This section describes how to run Platform MPI (version platform\_mpi-09.01.04.03r-ce) in an ECS cluster (take CentOS 7.3 as an example).

#### Prerequisites

- An ECS equipped with InfiniBand NICs has been created, and an EIP has been bound to it.
- Multiple ECSs have been created using a private image.

#### Procedure

**Step 1** Disable the firewall.

- 1. Log in to an ECS in the cluster.
- Run the following command to disable the ECS firewall:
   # systemctl stop firewalld.service
- 3. Run the following command to check whether the firewall has been disabled:# systemctl status firewalld.service

#### Figure 2-34 Disabled firewall

```
[root@host-192-168-0-75 ~]# systemctl status firewalld.service

• firewalld.service - firewalld - dynamic firewall daemon

Loaded: loaded (/usr/lib/systemd/system/firewalld.service; disabled; vendor preset: enabled)

Active: inactive (dead)

Docs: man:firewalld(1)

[root@host-192-168-0-75 ~]#
```

4. Log in to all other ECSs in the cluster and repeat **Step 1.1** to **Step 1.3** to disable firewalls on all ECSs.

#### **Step 2** Modify the configuration file.

- 1. Log in to an ECS in the cluster.
- 2. Run the following command to view the ECS hostname:

#### # hostname

#### Figure 2-35 Viewing the ECS hostname

```
[root@host-192-168-0-75 ~]# hostname
host-192-168-0-75
```

- 3. Log in to all other ECSs in the cluster and repeat **Step 2.1** to **Step 2.2** to obtain hostnames of all ECSs.
- 4. Log in to an ECS in the cluster.
- 5. Run the following command to add the hosts configuration file:

#### # vi /etc/hosts

Add the private IP addresses and hostnames of all ECSs in the cluster. For example, run the following commands:

192.168.0.1 host-192-168-0-1

```
192.168.0.2 host-192-168-0-2
```

•••

6. Run the following command to add the **hostfile** file:

#### \$vi hostfile

Add hostnames of all ECSs in the cluster. For example, run the following commands:

host-192-168-0-1 host-192-168-0-1

•••

7. Log in to all ECSs in the cluster and repeat Step 2.4 to Step 2.6.

**Step 3** Configure the IP addresses of InfiniBand NICs.

1. Run the following commands on all ECSs in the cluster to configure IP addresses for IB drivers:

# ifconfig ib0 *192.168.23.34*/24 # ifconfig ib0 *192.168.23.35*/24

•••

#### **NOTE**

You can specify the IP addresses randomly, but ensure that they are in the same network segment.

Run the following command on an ECS to check network connectivity:
 *# ping* 192.168.23.35

**Step 4** Run the following command to run Platform MPI in the ECS cluster:

For example, there are two ECSs in the cluster. Then, run the following command:

# mpirun -perhost 2 -np 12 -machinefile hostfile /root/platform\_hello

#### **NOTE**

Specify the path of **hostfile** when running it. The path of the executable file **hello** must be absolute. All executable files in the cluster must be in the same directory.

#### Figure 2-36 Successful execution of Platform MPI in the ECS cluster

[root@host-192-168-0-75 ~]# mpirun -np 12 -machinefile hostfile /root/platform\_hello Hello world from processor host-192-168-0-75, rank 0 out of 12 processors Hello world from processor host-192-168-0-75, rank 4 out of 12 processors Hello world from processor host-192-168-0-75, rank 10 out of 12 processors Hello world from processor host-192-168-0-75, rank 6 out of 12 processors Hello world from processor host-192-168-0-75, rank 8 out of 12 processors Hello world from processor host-192-168-0-75, rank 2 out of 12 processors Hello world from processor host-192-168-0-77, rank 1 out of 12 processors Hello world from processor host-192-168-0-27, rank 1 out of 12 processors Hello world from processor host-192-168-0-27, rank 1 out of 12 processors Hello world from processor host-192-168-0-27, rank 3 out of 12 processors Hello world from processor host-192-168-0-27, rank 3 out of 12 processors Hello world from processor host-192-168-0-27, rank 3 out of 12 processors Hello world from processor host-192-168-0-27, rank 7 out of 12 processors Hello world from processor host-192-168-0-27, rank 5 out of 12 processors Hello world from processor host-192-168-0-27, rank 7 out of 12 processors Hello world from processor host-192-168-0-27, rank 7 out of 12 processors Hello world from processor host-192-168-0-27, rank 7 out of 12 processors Hello world from processor host-192-168-0-27, rank 7 out of 12 processors Hello world from processor host-192-168-0-27, rank 7 out of 12 processors [root@host-192-168-0-75 ~]#

----End

# **3** Best Practices in the ECS Scenario

## 3.1 HPC Resumable Computing Solution

#### Scenarios

Many HPC applications support resumable computing, such as LAMMPS and GROMACS. In addition, common HPC scheduling software can have resumable computing integrated, such as PBS, Slurm, and LSF.

This section uses LAMMPS as an example to describe how to perform HPC resumable computing.

#### Step 1: Install FFTW

Run the following commands to install FFTW:

yum install gcc-gfortran gcc-c++

wget http://www.fftw.org/fftw-3.3.8.tar.gz

export LD\_LIBRARY\_PATH=\$LD\_LIBRARY\_PATH:/usr/mpi/gcc/*openmpi-2.1.2a1*/ lib64/

export PATH=/usr/mpi/gcc/openmpi-2.1.2a1/bin:\$PATH

tar -zxvf fftw-3.3.8.tar.gz

cd fftw-3.3.8/

./configure --prefix=/opt/fftw CC=gcc MPICC=mpicc --enable-mpi --enableopenmp --enable-threads --enable-avx --enable-shared

make && make install

#### Step 2: Install LAMMPS

 Run the following commands to install LAMMPS: yum install libjpeg-\* yum install libpng12-\* wget https://lammps.sandia.gov/tars/lammps-2Aug18.tar.gz tar -zxvf lammps-2Aug18.tar.gz cd lammps-2Aug18/src vi MAKE/Makefile.mpi

2. Modify the data marked in red boxes in **Figure 3-1** and **Figure 3-2**. Change the version based on site requirements.

#### NOTICE

Modify only the data marked in red boxes in Figure 3-1 and Figure 3-2.

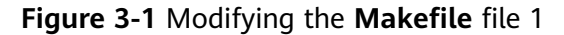

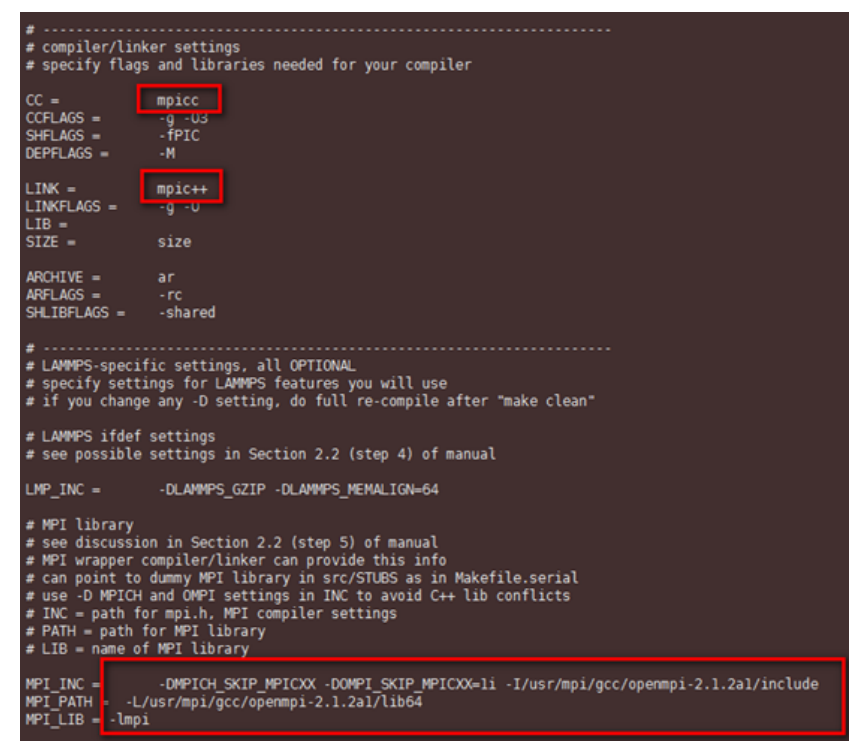

Figure 3-2 Modifying the Makefile file 2

| <pre># PATH = pat # LIB = name</pre>                                                                                         | h for FFT library<br>of FFT library                                                                                                    |
|----------------------------------------------------------------------------------------------------|----------------------------------------------------------------------------------------------------|
| FFT_INC =<br>FFT_PATH =<br>FFT_LIB =                                                                                         | -DFFT_FFTW3 -I/opt/fftw/include<br>-L/opt/fftw/lib<br>-lfftw3                                                                                                    |
| <pre># JPEG and/o # see discus # only neede # INC = path # PATH = pat # LIB = name JPG_INC = JPG_PATH = - JPG_LIB = -1</pre> | r PNG library<br>sion in Section 2.2 (step 7) of manual<br>d if -DLAMMPS_JPEG or -DLAMMPS_PNG listed with LMP_INC<br>(s) for jpeglib.h and/or png.h<br>h(s) for JPEG library and/or PNG library<br>(s) of JPEG library and/or PNG library<br>-I/usr/include<br>L/usr/lib64/<br>jpeg |
| #                                                                                                    |                                                                                                    |

3. Run the following command to compile LAMMPS and copy the obtained **lmp\_mpi** file to **/share**:

make mpi

#### Step 3: Configure LAMMPS

2.

3.

1. Configure the example input file.

Melt is used as an example to generate example file **melt.in**. For example, a checkpoint file is automatically generated for every 100 iterative operations, and the file is stored in **/share**. The file is as follows:

# 3d Lennard-Jones melt units lj atom\_style atomic lattice fcc 0.8442 box block 0 20 0 20 0 20 region create\_box 1 box create\_atoms 1 box mass 1 1.0 velocity all create 1.44 87287 loop geom pair style lj/cut 2.5 pair\_coeff 1 1 1.0 1.0 2.5 neiahbor 0.3 bin neigh\_modify delay 5 every 1 fix 1 all nve dump 1 all xyz 100 /share/sample.xyz 10000 every 100 "write\_restart /share/lennard.restart" run Obtain the melt.restart.in input file for resumable checkpoint computing. # 3d Lennard-Jones melt read\_restart /share/lennard.restart 10000 every 100 "write\_restart /share/lennard.restart" run Obtain the PBS job script job.pbs. #!/bin/sh #PBS -l ncpus=2 #PBS -o lammps\_pbs.log #PBS -j oe export PATH=/usr/mpi/gcc/openmpi-2.1.2a1/bin:\$PATH export LD\_LIBRARY\_PATH=\$LD\_LIBRARY\_PATH:/usr/mpi/gcc/openmpi-2.1.2a1/lib64/module

if [ ! -e "/share/lennard.restart" ]; then
 echo "run at the beginning"
 mpiexec --allow-run-as-root -np 2 /share/lmp\_mpi -in /share/melt.in
 else
 echo "run from the last checkpoint"
 mpiexec --allow-run-as-root -np 2 /share/lmp\_mpi -in /share/melt.restart.in
fi

## Step 4: Submit a Job and Ensure that the Job Is Not Interrupted During Running

Submit and run the job without interrupting it, and check the job running duration.

1. Run the following command to submit a job:

#### qsub job.pbs

2. After the job is complete, run the following command to view the job information:

```
qstat -f Job ID
```

As shown in Figure 3-3, the job runs for 4 minutes and 10 seconds.

Figure 3-3 Job running without being interrupted

```
Job_Name = job.pbs
Job_Owner = root@lammps-0001
resources_used.cpupercent = 176
resources_used.cput = 00:04:10
resources_used.mem = 1041048kb
resources_used.ncpus = 2
resources_used.vmem = 3277508kb
resources_used.walltime = 00:02:10
job_state = F
queue = workq
server = lammps-0001
Checkpoint = u
```

#### Step 5: Submit a Job, Emulate a Computing Interrupt, and Use Resumable Computing to Complete the Computing

After submitting a job, stop the compute node to emulate a computing interruption. Then, check the job running durations before and after the interruption.

1. Run the following command to submit a job:

#### qsub job.pbs

- 2. After the job runs for about 1 minute and 30 seconds, stop the compute node on which the job runs to emulate example release.
- 3. Run the following command to check the job information after the compute node is stopped:

qstat -f Job ID

Figure 3-4 Job running before interruption

| Job | Id: 32.lammps-0001              |
|-----|---------------------------------|
|     | Job_Name = job.pbs              |
|     | Job_Owner = root@lammps-0001    |
|     | resources_used.cpupercent = 165 |
|     | resources_used.cput = 00:01:30  |
|     | resources_used.mem = 208572kb   |
|     | resources_used.ncpus = 2        |
|     | resources_used.vmem = 3261456kb |

In such a case, the job returns back to the **queued** state, waiting for available computing resources.

4. Start the compute node to provide available computing resources. In such a case, the job will continue. 5. After the job is complete, run the following command to view the job information:

qstat -f Job ID

As shown in **Figure 3-5**, the job runs for 3 minutes and 3 seconds. It is shown that the job computing is resumed at the time when the computing is interrupted.

Figure 3-5 Job running after interruption

| Job | Id: 32.lammps-0001                            |
|-----|-----------------------------------------------|
|     | Job_Name = job.pbs                            |
|     | Job_Owner = root@lammps-0001                  |
|     | resources_used.cpupercent = 168               |
|     | resources_used.cput = 00:03:03                |
|     | resources_used.mem = 208572kb                 |
|     | resources_used.ncpus = 2                      |
|     | resources_used.vmem = 3261456kb               |
|     | <pre>resources_used.walltime = 00:01:37</pre> |
|     | job_state = F                                 |

# **4** Typical Applications in the BMS Scenario

## 4.1 Creating a BMS Cluster

#### Scenarios

This section describes how to allocate a BMS so that you can deploy your services on it.

#### Precautions

#### **Dedicated physical resources**

• To make a BMS run on isolated physical hardware, apply for a Dedicated Cloud (DeC) and then create a BMS.

For details about DeC and how to apply for DeC, see *Dedicated Cloud User Guide*.

• If you want your BMS to exclusively use a storage device, apply for Dedicated Enterprise Storage Service (DESS) after you enable DeC and then create the BMS.

For details about DESS, see *Dedicated Enterprise Storage Service User Guide*.

#### Procedure

- 1. Log in to the management console.
- 2. Under **Computing**, click **Bare Metal Server**.

The BMS console is displayed.

3. Click Buy BMS.

The page for you to purchase a BMS is displayed.

#### **NOTE**

If you have obtained a DeC and want to deploy your BMS in your DeC, click **Provision BMS in DeC**.

4. Confirm Region.

If the region is incorrect, click  $\bigcirc$  in the upper left corner of the page for correction.

5. Set **AZ**.

An AZ is a physical region where power and networks are physically isolated. AZs in the same region can communicate with each other over an intranet. It is recommended that you apply for BMSs in different AZs to ensure high availability of applications running on the BMSs.

6. Set Flavor.

The flavor contains the CPU, memory, local disks, and extended configuration of the BMS. After you select a flavor, the name, networking, and use scenarios of the flavor are displayed under the flavor list.

**NOTE** 

Configuration in the flavor, such as memory and local disks, cannot be changed.

#### 7. Set Image.

- Public image

A public image is a standard, widely used image. It contains an OS and preinstalled public applications and is available to all users.

To select a public image, set **Image** to **Public image** and select a desired one from the drop-down lists.

Private image

A private image is an image available only to the user who created it using an external image. It contains an OS, SDI card driver, bms-networkconfig network configuration program, Cloud-Init, and users' private applications.

To select a private image, set **Image** to **Private image** and select a desired one from the drop-down list.

- Shared image
  - A shared image is a private image shared by another user.

To select a shared image, click **Shared image** and select a desired one from the drop-down list.

#### 8. Select License Type.

Set a license type for using an OS or software on the cloud platform. This parameter is available only if the image you selected is charged.

- Use the system license

Allows you to use the license provided by the cloud platform. Obtaining the authorization of such a license is charged.

– Bring your own license (BYOL)

Allows you to use your existing OS license. In such a case, you do not need to apply for a license again.

9. Set Disk.

Disks are classified as EVS disks, DSS disks, and DESS disks based on whether the storage resources used by the disks are exclusive. Currently, you can only select one disk type.

 EVS: provides secure, reliable, and scalable hard disk resources of various flavors to meet performance requirements in different scenarios. If you have not applied for an exclusive storage pool, click **EVS** and create EVS disks that use public storage resources.

 DSS: provides exclusive storage resources, high availability and durability, and stable and low latency using multiple technologies, such as data redundancy and cache acceleration.

If you have applied for a storage pool on the DSS page, click **DSS** and create disks in the obtained storage pool.

 DESS: provides dedicated storage devices for enterprises to migrate key services (such as Oracle RAC and SAP HANA TDI) to the cloud.

If you have enabled the Dedicated Enterprise Storage Service (DESS), click **DESS** and create disks in DESS.

A disk can be a system or data disk. You can add multiple data disks to a BMS and customize the system disk size.

**NOTE** 

Windows BMSs cannot have disks attached.

System disk

If you select a flavor that supports quick provisioning, the system disk is available. You can set the disk type and size as needed.

Data disk

You can add multiple data disks to a BMS and configure sharing for each data disk.

- Currently, BMSs only support SCSI disks.
- **Share**: indicates that the disk is shared. A shared disk can be attached to multiple BMSs.

#### D NOTE

- After a system disk is detached from a BMS charged in yearly/monthly mode, the disk can only be used as a system disk and can only be attached to this BMS.
- If you detach a non-shared data disk purchased when you buy a BMS charged in yearly/monthly mode and want to attach it again, you can only attach it to the original BMS as a data disk.
- The non-shared data disk purchased when you buy a BMS charged in yearly/ monthly mode does not support separate renewal, unsubscription, automatic service renewal, conversion to on-demand payment, and release.
- 10. Configure automatic backup.

After automatic backup is enabled, the system automatically backs up the BMS based on the preset backup policy.

- a. Select Enable.
- b. Configure Backup Policy.

In the drop-down list, select a backup policy. Alternatively, you can click **Manage Backup Policy** and set the backup policy on the Cloud Server Backup Service (CSBS) page. If you have not created any backup policy but have selected **Enable**, the system will use the default backup policy, as shown in **Figure 4-1**.

#### Figure 4-1 Default backup policy

Backup Policy defaultPolicy | Enabled... - C Manage Backup Policy

For more information about BMS backup, see *Cloud Server Backup Service User Guide*.

11. Set network parameters, including VPC, Security Group, and NIC.

#### Table 4-1 Network parameters

| Parameter      | Description                                                                                                    |
|----------------|----------------------------------------------------------------------------------------------------|
| VPC            | If you do not have a VPC configured when creating a<br>BMS for the first time, the system creates the default<br>VPC, subnet, and security group for you. The default<br>subnet segment is 192.168.1.0/24 and the subnet<br>gateway is 192.168.1.1. Dynamic Host Configuration<br>Protocol (DHCP) is enabled for the subnet.<br>If the default VPC cannot meet your network<br>requirements, click <b>View VPC</b> to create a VPC.                                                                                                    |
| Security Group | A security group implements access control for BMSs<br>within a security group and between different security<br>groups. You can define different access control rules for a<br>security group, and these rules take effect for all BMSs<br>added to this security group. When allocating a BMS,<br>you can select the security group to which it belongs.<br>You can select only one security group when applying for<br>a BMS.<br><b>NOTE</b><br>Before initializing a BMS, ensure that security group rules in the<br>outbound direction meet the following requirements:<br>• Protocol: TCP<br>• Port Range: 80<br>• Remote End: 169.254.0.0/16<br>If you use the default outbound security group rule, the<br>preceding requirements are met, and the BMS can be initialized.<br>The default outbound security group rule is as follows:<br>• Protocol: Any<br>• Port Range: Any |
|                | • Remote End: 0.0.0/16                                                                                                    |
| NIC            | Specifies the BMS NIC. The system provides a primary NIC by default. You can specify the IP address to use for the primary NIC in your VPC. You can add extended NICs to the BMS.                                                                                                    |

| Parameter      | Description                                                                                                    |
|----------------|----------------------------------------------------------------------------------------------------|
| High-Speed NIC | Specifies the NIC that is assigned an IP address from the<br>high-speed network segment. A high-speed NIC provides<br>higher bandwidth for a BMS. A BMS can have a<br>maximum number of two high-speed NICs. You can<br>configure the IP address to be used by the high-speed<br>NIC.<br><b>NOTE</b><br>If you use a high-speed NIC, you cannot create BMSs in batches. |
| EIP            | An elastic IP address (EIP) is a fixed (static) IP address<br>that you have bound to a BMS. The elastic IP address<br>enables resources in a VPC to provide services using a<br>fixed IP address.                                                                                                    |
|                | You can select one of the following three options for <b>EIP</b> as required:                                                                                                    |
|                | • Not required: BMSs cannot communicate with the Internet and are used only as a service deployed in the private network or used in the cluster.                                                                                                    |
|                | <ul> <li>Automatically assign: The system automatically<br/>assigns an EIP that uses exclusive bandwidth to the<br/>BMS. The bandwidth size is configurable.</li> </ul>                                                                                                    |
|                | • <b>Use existing</b> : An existing elastic IP address is assigned to the BMS.                                                                                                    |
|                | NOTE<br>If you use an existing EIP, you cannot create BMSs in<br>batches.                                                                                                    |
| Specifications | This parameter is mandatory when <b>EIP</b> is set to <b>Automatically assign</b> .                                                                                                    |
|                | • <b>Dynamic BGP</b> : When changes occur on a network<br>using dynamic BGP, routing protocols provide<br>automatic, real-time optimization of network<br>configurations, ensuring network stability and optimal<br>user experience.                                                                                                    |
|                | <ul> <li>Static BGP: When changes occur on a network using<br/>static BGP, carriers cannot adjust network<br/>configurations in real time to ensure optimal user<br/>experience.</li> </ul>                                                                                                    |
| Billed By      | This parameter is mandatory when <b>EIP</b> is set to <b>Automatically assign</b> .                                                                                                    |
|                | <b>Bandwidth</b> : You specify a maximum bandwidth and pay for the amount of time you use the bandwidth.                                                                                                    |
| Bandwidth      | This parameter is mandatory when <b>EIP</b> is set to <b>Automatically assign</b> .                                                                                                    |
|                | Specifies the bandwidth size in Mbit/s.                                                                                                    |

12. Set the BMS login mode.

#### - Key pair

A key pair is used for BMS login authentication. You can select an existing key pair, or click **Create Key Pair** and create a desired one.

**NOTE** 

If you use an existing key pair, make sure that you have saved the key file locally. Otherwise, you will fail to log in to the BMS.

Password

The initial password is used for authentication. You can log in to the BMS using the username and its initial password. If the BMS runs Linux, you can use username **root** and its initial password to log in to the BMS. If the BMS runs Windows, you can use username **Administrator** and its initial password to log in to the BMS. The passwords must meet the requirements described in **Table 4-2**.

You cannot select this login mode for Windows BMSs.

| Table 4-2 | Password | requirements |
|-----------|----------|--------------|
|-----------|----------|--------------|

| Parameter | Requirements                                                                                                    | Example<br>Value   |
|-----------|----------------------------------------------------------------------------------------------------|--------------------|
| Password  | <ul> <li>Consists of 8 to 26 characters.</li> <li>Must contain at least three of the following character types: <ul> <li>Uppercase letters</li> <li>Lowercase letters</li> <li>Digits</li> <li>Special characters !@\$%^=+[] {}:,./?</li> </ul> </li> <li>Cannot contain the username or the username spelled backwards.</li> <li>Cannot contain more than two characters in the assessment of the second contain the term.</li> </ul> | Value<br>Test12\$@ |
|           | characters in the same sequence as<br>they appear in the username. (This<br>requirement applies only to Windows<br>BMSs.)                                                                                                    |                    |

#### 13. (Optional) Configure Advanced Settings.

To use functions listed in **Advanced Settings**, click **Configure now**. Otherwise, click **Do not configure**.

**User Data Injection** enables the BMS to automatically inject user data when the BMS starts for the first time. After this function is enabled, the BMS automatically injects the user data upon its first startup.

14. Set BMS Name.

If you want to buy multiple BMSs at a time, the system automatically sequences these BMSs by adding suffixes to them.

- 15. Set **Required Duration** and **Quantity**.
  - Required Duration: Set the service duration if you select the Yearly/ Monthly billing mode. The service duration ranges from one month to one year.

#### **NOTE**

BMSs charged in yearly/monthly mode cannot be deleted. They support only resource unsubscription. If you no longer need a BMS, you can unsubscribe from it using either of the following methods:

- Locate the row that contains the BMS, click **More** in the **Operation** column, and select **Unsubscribe** from the drop-down list. On the **Unsubscribe** page, select a reason and click **Confirm**.
- Choose Billing Center > Orders > Unsubscriptions. Locate the row that contains the BMS and click Unsubscribe from Resource in the Operation column.
- Quantity: 1 to 24

#### 

- If the quota is sufficient, you can buy a maximum of 24 BMSs. If the quota is less than 24, you can buy a maximum of all available BMSs.
- If you manually set an IP address when configuring NIC or High-Speed NIC or select Use existing when configuring EIP, you can create only one BMS at a time.

#### 16. Click Buy Now.

On the confirmation page, confirm the BMS information and click Pay Now.

#### **NOTE**

If you have any question about the price, click Pricing details.

17. Pay the fees as prompted and click **OK**.

The BMS console is displayed.

18. After you pay the order, the system will create your requested BMSs.

The BMS status changes to **Running** after about 30 minutes.

#### 

If you select a flavor that supports quick provisioning, you can obtain a BMS in about five minutes.

## 4.2 Configuring Password-free Login Between BMSs in a Cluster

#### Scenarios

This section describes how to configure a BMS cluster to enable password-free login between BMSs in the cluster.

#### Background

**\$**: indicates performing an operation as a common user.

#: indicates performing an operation as an administrator.

Run the sudo su command to switch from a common user to an administrator.

#### Prerequisites

A BMS has been created and an EIP has been bound to the BMS.

#### Procedure

- 1. Use PuTTY and a key pair to log in to any BMS in the cluster.
- Run the following command to disable user logout upon system timeout:
   **# TMOUT=0**
- Copy the BMS key file in .pem format to the .ssh directory and name it id\_rsa.
   \$ cd ~/.ssh

\$ mv \*.pem id\_rsa

- 4. Run the following command to assign permissions of the key file:\$ sudo chmod 600 id\_rsa
- 5. Run the following command to log in to the BMS using SSH and check whether you can log in to the BMS without a password:

\$ ssh localhost

Figure 4-2 Password-free login to a BMS

```
[rhel@bms-ff3 ibm]$ ssh localhost
Last login: Sat Aug 26 09:54:20 2017 from 10.177.19.48
[rhel@bms-ff3 ~]$ logout
Connection to localhost closed.
```

If information shown in **Figure 4-2** is displayed and you can log in to the BMS without a password, the permissions have been assigned.

- 6. Log in to other BMSs in the cluster and repeat steps 1 to 5.
- 7. Run the following commands to check whether the tested BMSs can be logged in from each other without a password:

\$ ssh Username@SERVER\_IP

## 4.3 Installing and Using MPIs (x86 BMS)

This section uses the CentOS 7.3 OS as an example to describe how to run MPIs on a single node.

### 4.3.1 MPIs Supported in the BMS Scenario

The following MPIs are supported in the BMS scenario:

- Built-in OpenMPI of the IB driver
- Community OpenMPI
- Spectrum MPI

- Intel MPI
- Platform MPI

Install and use an MPI as needed.

## 4.3.2 Open MPI Delivered with the IB Driver

#### **Scenarios**

This section describes how to install and use Open MPI (version 3.1.0rc2 is used as an example) delivered with the IB driver on a BMS.

Perform the operations on each BMS in a cluster.

#### Prerequisites

Password-free login has been configured between BMSs in the cluster.

#### Procedure

**Step 1** Check whether the IB driver has been installed.

1. Run the following commands to check whether the IB driver has been installed:

\$ ls /usr/mpi/gcc/openmpi-3.1.0rc2/bin/mpirun
\$ rpm -qa | grep mlnx-ofa

Figure 4-3 Installed IB driver

```
[rhel@bms-0004 ~]$ ls /usr/mpi/gcc/openmpi-3.1.0rc2/bin/mpirun
/usr/mpi/gcc/openmpi-3.1.0rc2/bin/mpirun
[rhel@bms-0004 ~]$
[rhel@bms-0004 ~]$ rpm -qa | grep mlnx-ofa
mlnx-ofa_kernel-4.3-0FED.4.3.1.0.1.1.g8509e41.rhel7u3.x86_64
kmod-mlnx-ofa_kernel-4.3-0FED.4.3.1.0.1.1.g8509e41.rhel7u3.x86_64
mlnx-ofa_kernel-devel-4.3-0FED.4.3.1.0.1.1.g8509e41.rhel7u3.x86_64
```

- 2. Check the command output.
  - If information shown in Figure 4-3 is displayed, the IB driver has been installed. Then, go to Step 3.
  - If the IB driver has not been installed, go to Step 2.

**Step 2** Install the IB driver.

1. Download the installation package MLNX\_OFED\_LINUX-4.3-1.0.1.0-rhel7.3x86\_64.tgz.

Download path: https://network.nvidia.com/products/infiniband-drivers/ linux/mlnx\_ofed/

#### Figure 4-4 IB driver download center

#### MLNX\_OFED Download Center

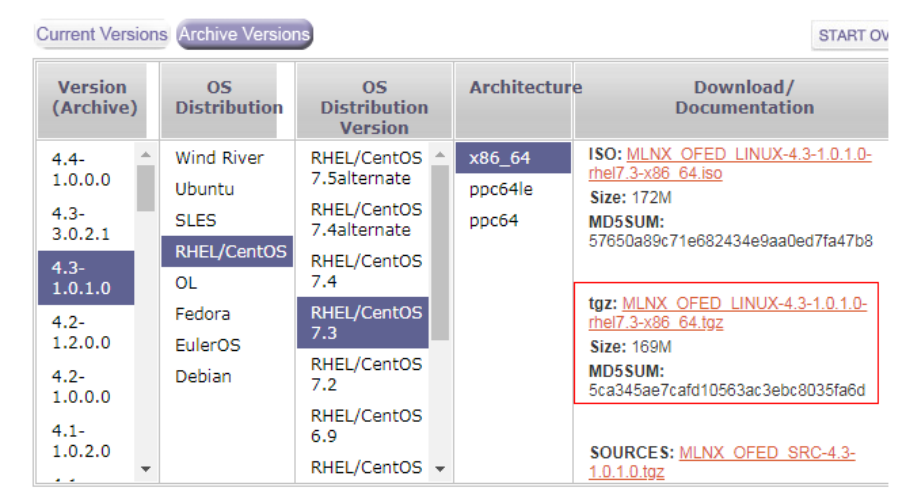

2. Run the following commands to install the software package: # yum install tk tcl # tar -xvf MLNX\_OFED\_LINUX-4.3-1.0.1.0-rhel7.3-x86\_64.tgz # cd MLNX\_OFED\_LINUX-4.3-1.0.1.0-rhel7.3-x86\_64 # ./mlnxofedinstall

#### Step 3 Configure environment variables.

- Use VIM to open the ~/.bashrc file and add the following data to the file: export PATH=\$PATH:/usr/mpi/gcc/openmpi-3.1.0rc2/bin export LD\_LIBRARY\_PATH=/usr/mpi/gcc/openmpi-3.1.0rc2/lib64
- 2. Run the following command to check whether the MPI environment variables are correct:

#### \$ which mpirun

#### Figure 4-5 Viewing the Open MPI environment variables

[rhel@bms-0004 ~]\$ which mpirun
/usr/mpi/gcc/openmpi-3.1.0rc2/bin/mpirun

If information shown in **Figure 4-5** is displayed, environment variables have been configured.

**Step 4** Run the following command to run Open MPI delivered with the IB driver on a BMS:

\$ mpirun -np 2 -mca btl\_openib\_if\_include "mlx5\_0:1" -x MXM\_IB\_USE\_GRH=y /usr/mpi/gcc/openmpi-3.1.0rc2/tests/imb/IMB-MPI1 PingPong

| # Benchmarking<br># #processes = | g PingPong<br>= 2       |         |            |
|----------------------------------|-------------------------|---------|------------|
| #                                | -                       |         |            |
| #bytes                           | <pre>#repetitions</pre> | t[usec] | Mbytes/sec |
| 0                                | 1000                    | 0.21    | 0.00       |
| 1                                | 1000                    | 0.20    | 4.67       |
| 2                                | 1000                    | 0.20    | 9.37       |
| 4                                | 1000                    | 0.20    | 18.71      |
| 8                                | 1000                    | 0.21    | 36.63      |
| 16                               | 1000                    | 0.21    | 73.19      |
| 32                               | 1000                    | 0.23    | 130.43     |
| 64                               | 1000                    | 0.24    | 251.87     |
| 128                              | 1000                    | 0.34    | 360.31     |
| 256                              | 1000                    | 0.38    | 645.46     |
| 512                              | 1000                    | 0.44    | 1101.68    |
| 1024                             | 1000                    | 0.55    | 1768.44    |
| 2048                             | 1000                    | 0.70    | 2772.64    |
| 4096                             | 1000                    | 1.13    | 3452.66    |
| 8192                             | 1000                    | 2.01    | 3883.81    |
| 16384                            | 1000                    | 1.33    | 11709.83   |
| 32768                            | 1000                    | 2.04    | 15345.09   |
| 65536                            | 640                     | 3.20    | 19552.44   |
| 131072                           | 320                     | 6.33    | 19735.97   |
| 262144                           | 160                     | 14.78   | 16918.45   |
| 524288                           | 80                      | 32.63   | 15324.90   |
| 1048576                          | 40                      | 61.32   | 16306.82   |
| 2097152                          | 20                      | 126.68  | 15788.01   |
| 4194304                          | 10                      | 241.85  | 16539.00   |

Figure 4-6 Running the Open MPI on a BMS

# All processes entering MPI\_Finalize

----End

## 4.3.3 Community Open MPI

#### **Scenarios**

This section describes how to install and use community Open MPI (version 3.1.1 is used as an example) on a BMS.

Perform the operations on each BMS in a cluster.

#### **Prerequisites**

Password-free login has been configured between BMSs in the cluster.

#### Procedure

- **Step 1** Install the HPC-X toolkit.
  - When community Open MPI is used, the Mellanox HPC-X toolkit is also 1. required. The HPC-X version required by CentOS 7.3 is hpcx-v2.2.0-gcc-MLNX OFED LINUX-4.3-1.0.1.0-redhat7.3-x86 64.tbz. Download path: https://developer.nvidia.com/networking/hpc-x

- 2. Copy the downloaded software package to a directory, **/home/rhel** is recommended, on the BMS.
- 3. Run the following commands to decompress the HPC-X toolkit and change the toolkit directory:

# tar -xvf hpcx-v2.2.0-gcc-MLNX\_OFED\_LINUX-4.3-1.0.1.0-redhat7.3-x86\_64.tbz

# mv hpcx-v2.2.0-gcc-MLNX\_OFED\_LINUX-4.3-1.0.1.0-redhat7.3x86\_64 /opt/hpcx-v2.2.0

- **Step 2** Install Open MPI.
  - Download community Open MPI of version openmpi-3.1.0.tar.gz.
     Download path: https://www.open-mpi.org/software/ompi/v3.1/
  - 2. Copy the downloaded software package to a directory, **/home/rhel** is recommended, on the BMS.
  - 3. Run the following commands to decompress the software package:

# tar -xzvf openmpi-3.1.0.tar.gz

# cd openmpi-3.1.0

- 4. Install desired library files. Ensure that the BMS can access the Internet before the installation.
  - a. Run the following command to install the dependency package:

# yum install binutils-devel.x86\_64 gcc-c++ autoconf automake libtool

Figure 4-7 Successful installation of the dependency package

| Running transaction<br>Installing : libstdc++-devel-4.8.5-11.el7.x86_64<br>Installing : gcc-c++-4.8.5-11.el7.x86_64<br>Verifying : libstdc++-devel-4.8.5-11.el7.x86_64 |
|----------------------------------------------------------------------------------------------------|
| Installed:<br>gcc-c++.x86_64 0:4.8.5-11.el7                                                                                                    |
| Dependency Installed:<br>libstdc++-devel.x86_64 0:4.8.5-11.el7                                                                                                    |
| Campletel                                                                                                    |

- 5. Run the following commands to install and compile Open MPI:
  - # ./autogen.pl
  - # mkdir build && cd build

## # ../configure --prefix=/opt/openmpi-310 --with-mxm=/opt/hpcx-v2.2.0/mxm

# make all install

1/2 2/2 1/2 2/2

#### Figure 4-8 Successful installation of Open MPI

```
make[3]: Nothing to be done for `install-exec-am'.
make[3]: Nothing to be done for `install-data-am'.
make[3]: Leaving directory `/root/openmpi-3.1.0/build/test'
make[2]: Leaving directory `/root/openmpi-3.1.0/build/test'
make[1]: Entering directory `/root/openmpi-3.1.0/build'
make[2]: Entering directory `/root/openmpi-3.1.0/build'
make[3]: Entering directory `/root/openmpi-3.1.0/build'
make[3]: Entering directory `/root/openmpi-3.1.0/build'
make[3]: Leaving directory `/root/openmpi-3.1.0/build'
make[3]: Leaving directory `/root/openmpi-3.1.0/build'
make[3]: Leaving directory `/root/openmpi-3.1.0/build'
make[2]: Nothing to be done for `install-data-am'.
make[2]: Leaving directory `/root/openmpi-3.1.0/build'
make[1]: Leaving directory `/root/openmpi-3.1.0/build'
```

Step 3 Configure MPI environment variables.

- Add the following environment variables in ~/.bashrc as a common user: export PATH=\$PATH:/opt/openmpi-310/bin export LD\_LIBRARY\_PATH=\$LD\_LIBRARY\_PATH:/opt/openmpi-310/lib
- Run the following command to import MPI environment variables:
   \$ source ~/.bashrc
- 3. Run the following command to check whether the MPI environment variables are correct:

\$ which mpirun

Figure 4-9 Correctly configured environment variables

[root@bms-0004 ~]# which mpirun /opt/openmpi-310/bin/mpirun

If information shown in **Figure 4-9** is displayed, the environment variables have been correctly configured.

#### **Step 4** Run community Open MPI on a BMS.

1. Run the following commands to generate an executable file:

\$ cd ~

#### \$ vi hello.c

Edit the following content:

```
#include<mpi.h>
#include<stdio.h>
int main(int argc, char** argv){
    //Initialize the MPI environment
    MPI_Init(NULL, NULL);
    //Get the number of processes
    int world size;
    MPI Comm size(MPI COMM WORLD, &world size);
    //Get the rank of the process
    int world rank;
    MPI_Comm_rank(MPI_COMM_WORLD, &world_rank);
    //Get the name of the processor
    char processor_name[MPI_MAX_PROCESSOR_NAME];
    int name_len;
    MPI_Get_processor_name(processor_name, &name_len);
    //Print off a hello world message.
    printf("Hello world from processor %s, rank %d"" out of %d processors\n",processor_name,
```

world\_rank, world\_size);
 //Finalize the MPI environment.
 MPI\_Finalize();
}

#### \$ mpicc hello.c -o hello

#### NOTICE

The **hello.c** file varies depending on MPI versions. You are required to recompile the **hello.c** file by running the **mpicc hello.c** -o hello command, regardless of the MPI version.

2. Run the following command to run community Open MPI on a BMS:

```
$ mpirun -np 2 /home/rhel/hello
```

Figure 4-10 Successful execution of community Open MPI

```
[rhel@bms-0004 ~]$ mpirun -np 2 /home/rhel/hello
Hello world from processor bms-0004, rank 0 out of 2 processors
Hello world from processor bms-0004, rank 1 out of 2 processors
```

If information shown in **Figure 4-10** is displayed, community Open MPI is running on the BMS.

----End

### 4.3.4 Spectrum MPI

#### **Scenarios**

This section describes how to install and use Spectrum MPI (version 10.01.01 is used as an example) in a BMS cluster.

Perform this operation on each BMS in a cluster.

#### Background

IBM Spectrum MPI v10.1 supports the following OSs:

- IBM Spectrum MPI 10.1.0.1 Eval for x86\_64 Linux
  - Red Hat Enterprise Linux version 6.6 and later
  - Red Hat Enterprise Linux version 7.1 and later
  - SUSE Linux Enterprise Server version 11 SP4
  - SUSE Linux Enterprise Server version 12 and later
- IBM Spectrum MPI 10.1.0.2 Eval for Power 8 Linux Red Hat Enterprise Linux version 7.3 and later

#### Prerequisites

Password-free login has been configured between BMSs in the cluster.

#### Procedure

**Step 1** Install IBM Spectrum MPI.

1. Obtain IBM Spectrum MPI software packages for registration.

There are two IBM Spectrum MPI software packages, including the license and software:

- ibm\_smpi\_lic\_s-10.1Eval-rh7\_Aug11.x86\_64.rpm
- ibm\_smpi-10.01.01.0Eval-rh7\_Aug11.x86\_64.rpm

Download path: https://www-01.ibm.com/marketing/iwm/iwm/web/ preLogin.do?source=swerpsysz-lsf-3

- 2. Install IBM Spectrum MPI.
  - a. Upload the obtained MPI software packages to a directory, **/home/rhel** is recommended, on the BMS running the MPI.
  - b. Configure environment variables.
    - If you choose to automatically accept the IBM Spectrum MPI installation license agreement, run the following command:

#### # export IBM\_SPECTRUM\_MPI\_LICENSE\_ACCEPT=yes

If you choose to manually accept the IBM Spectrum MPI installation license agreement, run the following command:

#### # export IBM\_SPECTRUM\_MPI\_LICENSE\_ACCEPT=no

- c. Install the license.
  - If you choose to automatically accept the IBM Spectrum MPI installation license agreement, run the following command:

# rpm -ivh ibm\_smpi\_lic\_s-10.1Eval-rh7\_Aug11.x86\_64.rpm

 If you choose to manually accept the IBM Spectrum MPI installation license agreement, run the following commands:

# rpm -ivh ibm\_smpi\_lic\_s-10.1Eval-rh7\_Aug11.x86\_64.rpm
# sh /opt/ibm/spectrum\_mpi/lap\_se/bin/
accept spectrum\_mpi\_license.sh

d. Install the software.

#### # rpm -ivh ibm\_smpi-10.01.01.0Eval-rh7\_Aug11.x86\_64.rpm

- **Step 2** Configure environment variables.
  - 1. By default, Spectrum MPI is installed in the **/opt/ibm/spectrum\_mpi** directory. In this case, you need to configure the following environment variables:
    - \$ export MPI\_ROOT=/opt/ibm/spectrum\_mpi

\$ export LD\_LIBRARY\_PATH=\$MPI\_ROOT/lib:\$LD\_LIBRARY\_PATH

\$ export PATH=\$MPI\_ROOT/bin:\$PATH

\$ export MANPATH=\$MPI\_ROOT/share/man:\$MANPATH

#### \$ unset MPI\_REMSH

2. Run the following command to check whether the MPI environment variables are correct:
#### \$ which mpirun

Figure 4-11 Viewing Spectrum MPI environment variables

[rhel@bms-0004 ~]\$ which mpirun /opt/ibm/spectrum\_mpi/bin/mpirun

- Step 3 Run the executable file on a BMS through Spectrum MPI.
  - 1. For example, the **hello.c** file is in the **/home/rhel/** directory, and the generated executable file is named **hello**. Then, run the following commands:

\$ cd /home/rhel/

\$ mpicc hello.c -o hello

2. Run the following command on a BMS to run the executable file through Spectrum MPI:

\$ mpirun -np 2 /home/rhel/hello

Figure 4-12 Successful Spectrum MPI execution on the BMS

[rhel@bms-0004 ~]\$ mpirun -np 2 /home/rhel/hello Hello world from processor bms-0004, rank 0 out of 2 processors Hello world from processor bms-0004, rank 1 out of 2 processors

----End

# 4.3.5 Intel MPI

#### **Scenarios**

This section describes how to install and use Intel MPI (version l\_mpi\_2018.0.128 is used as an example) in a BMS cluster.

Perform this operation on each BMS in a cluster.

# Prerequisites

Password-free login has been configured between BMSs in the cluster.

# Procedure

Step 1 Install Intel MPI.

1. Download Intel MPI.

Download path: https://software.intel.com/en-us/intel-mpi-library

2. Decompress and install Intel MPI.

For example, run the following commands to decompress and install **l\_mpi\_2018.0.128.tgz**:

# tar -xvf l\_mpi\_2018.0.128.tgz

- # cd l\_mpi\_2018.0.128/
- # ./install.sh

#### Figure 4-13 Installed Intel MPI

```
Step 5 of 5 | Complete
Thank you for installing Intel(R) MPI Library 2018 for Linux*.
If you have not done so already, please register your product with Intel
Registration Center to create your support account and take full advantage of
your product purchase.
Your support account gives you access to free product updates and upgrades
as well as Priority Customer support at the Online Service Center
https://supporttickets.intel.com.
Click here https://software.intel.com/en-us/python-distribution
to download Intel(R) Distribution for Python*
This download will initiate separately. You can proceed with the installation
screen instructions.
Press "Enter" key to guit:
```

Step 2 Configure environment variables.

- Add the following data to ~/.bashrc as a common user: export PATH=\$PATH:/opt/intel/impi/2018.0.128/bin64 export LD\_LIBRARY\_PATH=/opt/intel/impi/2018.0.128/lib64
- Run the following command to import environment variables:
   \$ source ~/.bashrc
- **Step 3** Run the following command to check whether environment variables have been imported:

#### \$ which mpirun

Figure 4-14 Successful importing of Intel MPI environment variables

```
[rhel@bms-0004 root]$ which mpirun
/opt/intel/impi/2018.0.128/bin64/mpirun
```

If information shown in **Figure 4-14** is displayed, the environment variables have been imported.

- **Step 4** Run Intel MPI on a BMS.
  - Run the following command to generate an executable file:
     \$ mpicc hello.c -o hello
  - 2. Run the following command to run Intel MPI on a BMS:

\$ mpirun -np 2 /home/rhel/hello

Figure 4-15 Running Intel MPI on a BMS

```
[rhel@bms-0004 ~]$ mpirun -np 2 /home/rhel/hello
Hello world from processor bms-0004, rank 1 out of 2 processors
Hello world from processor bms-0004, rank 0 out of 2 processors
```

----End

# 4.3.6 Platform MPI

# **Scenarios**

This section describes how to install and use Platform MPI (version platform\_mpi-09.01.04.03r-ce.bin is used as an example) in a BMS cluster.

Perform this operation on each BMS in a cluster.

# Prerequisites

Password-free login has been configured between BMSs in the cluster.

# Procedure

- Step 1 Install Platform MPI.
  - 1. Download the software package, such as **platform\_mpi- 09.01.04.03r-ce.bin**.
  - Run the following command to install the dependency package:
     # yum install glibc.i686 libgcc-4.8.5-11.el7.i686 libgcc\_s.so.1
  - Run the following command to assign execution permissions:
     #chmod +x platform\_mpi-09.01.04.03r-ce.bin
  - 4. Install Platform MPI.
    - # ./platform\_mpi-09.01.04.03r-ce.binPlatform MPI is installed in /opt/ibm/platform\_mpi by default.

#### Figure 4-16 Installed Platform MPI

```
Installation Complete
Congratulations. IBM_PlatformMPI has been successfully installed to:
/opt/ibm/platform_mpi
PRESS <ENTER> TO EXIT THE INSTALLER:
```

#### Step 2 Configure environment variables.

Run the following command to obtain the pkey:
 # cat /sys/class/infiniband/mlx5\_0/ports/1/pkeys/\* | grep -v 0000

#### Figure 4-17 Obtaining the pkey

```
[root@bms-0004 ~]# cat /sys/class/infiniband/mlx5_0/ports/1/pkeys/* | grep -v 0000
0x8c2b
0x7fff
```

2. Add the following data to ~/.bashrc as a common user:

export MPI\_ROOT=/opt/ibm/platform\_mpi export PATH=\$MPI\_ROOT/bin:\$PATH export LD\_LIBRARY\_PATH=/opt/ibm/platform\_mpi/lib/linux\_amd64 export MPI\_IB\_PKEY=*pkey obtained in Step 2.1* \$source ~/.bashrc

#### **NOTE**

If there are multiple pkeys, use a comma to separate them.

3. Run the following command to check whether the environment variables have been configured:

#### # which mpirun

Figure 4-18 Viewing the environment variables

[rhel@bms-0004 root]\$ which mpirun /opt/ibm/platform\_mpi/bin/mpirun

#### **Step 3** Run Platform MPI on a BMS.

- Run the following command to re-compile the hello.c file:
   \$ mpicc hello.c -o hello
- 2. Run the following command to run Platform MPI on a BMS:

\$ mpirun -np 2 /home/rhel/hello

Figure 4-19 Running Platform MPI on a BMS

```
[rhel@bms-0004 ~]$ mpirun -np 2 /home/rhel/hello
Hello world from processor bms-0004, rank 1 out of 2 processors
Hello world from processor bms-0004, rank 0 out of 2 processors
```

```
----End
```

# 4.4 Installing and Using MPIs (Kunpeng BMS)

This section uses the CentOS 7.6 OS as an example to describe how to run MPIs on a single Kunpeng BMS.

# 4.4.1 MPIs Supported in the Kunpeng BMS Scenario

The following MPIs are supported in the Kunpeng BMS scenario:

- Built-in OpenMPI of the IB driver
- Community Open MPI
- MPICH

Install and use an MPI as needed.

# 4.4.2 Open MPI Delivered with the IB Driver

# Scenarios

This section describes how to install and use Open MPI (version 4.0.2a1 is used as an example) delivered with the IB driver on a BMS.

Perform the operations on each BMS in a cluster.

# Prerequisites

Password-free login has been configured between BMSs in the cluster.

# Procedure

Step 1 Check whether the IB driver has been installed.

1. Run the following commands to check whether the IB driver has been installed:

#### \$ ls /usr/mpi/gcc/openmpi-4.0.2a1/bin/mpirun

#### \$ rpm -qa | grep mlnx-ofa

#### Figure 4-20 Checking the IB driver

```
[root@bms-arm-ib-0001 ~]# ls /usr/mpi/gcc/openmpi-4.0.2al/bin/mpirun
/usr/mpi/gcc/openmpi-4.0.2al/bin/mpirun
[root@bms-arm-ib-0001 ~]# rpm -qa | grep mlnx-ofa
mlnx-ofa kernel-devel-4.6-0FED.4.6.1.0.1.1.ga2cfe08.rhel7u6alternate.aarch64
mlnx-ofa_kernel-4.6-0FED.4.6.1.0.1.1.ga2cfe08.rhel7u6alternate.aarch64
mlnx-ofa_kernel-modules-4.6-0FED.4.6.1.0.1.1.ga2cfe08.kver.4.14.0_115.el7a.0.1.aarch64.aarch64
[root@bms-arm-ib-0001 ~]#
```

2. Check the command output.

MLNX\_OFED Download Center

- If information shown in **Figure 4-20** is displayed, the IB driver has been installed. Then, go to **Step 3**.
- If the IB driver has not been installed, go to Step 2.

#### **Step 2** Install the IB driver.

1. Download the installation package MLNX\_OFED\_LINUX-4.6-1.0.1.1rhel7.6alternate-aarch64.tgz.

Download path: https://network.nvidia.com/products/infiniband-drivers/ linux/mlnx\_ofed/

#### Figure 4-21 IB driver download center

| urrent Versio        | ons | Archive Versions   |                               |   |                             |                                        | START C    |
|----------------------|-----|--------------------|-------------------------------|---|-----------------------------|----------------------------------------|------------|
| Version<br>(Archive) |     | OS<br>Distribution | OS<br>Distribution<br>Version |   | Architecture                | e Download/<br>Documentation           |            |
| 4.7-                 | ^   | Ubuntu             | RHEL/CentOS 8.0               | * | ppc64le                     | ISO: MLNX OFED LINUX-4.6-1.0.1.1-      |            |
| 3.2.9.0              |     | SLES               | RHEL/CentOS                   |   | aarch64                     | Size: 190M                             |            |
| 4.7-<br>1.0.0.1      |     | RHEL/CentOS        | 7.6alternate                  |   | MD5SUM: 304531e3858d0383824 |                                        | 760ee      |
|                      |     | OL                 | RHEL/CentOS 7.6               |   |                             |                                        |            |
| 4.6-<br>1.0.1.1      |     | Fedora             | RHEL/CentOS<br>7.5alternate   | L |                             | tgz: MLNX_OFED_LINUX-4.6-1.0.1.1-rhel7 | 6alternate |
| 4.5-                 |     | EulerOS            | RHEL/CentOS 7.5               |   | aarcno4.lgz<br>Size: 199M   |                                        |            |
| 1.0.1.0              |     | Debian             | RHEL/CentOS                   |   |                             | MD5SUM: 4a737942e84195b955e2e37555     | f4f891     |
| 4.4-                 |     | Citrix XenServer   | 7.4alternate                  |   |                             |                                        |            |
| 2.0.7.0.3            |     | Host               | RHEL/CentOS 7.4               |   |                             | SOURCES: MUNY OFED SPC-46-10.1.1       | taz        |
| 4.4-                 |     |                    | RHEL/CentOS 7.3               |   |                             | Size: 53M                              | 196        |
| 2.0.7.0              |     |                    | RHEL/CentOS 7.2               | - |                             | MD5SUM: 30ecc166a0a556ddfa4737d1b21    | e3fe9      |

- Run the following commands to install the software package:
   # yum install tk tcl -y
  - # tar -xvf MLNX\_OFED\_LINUX-4.6-1.0.1.1-rhel7.6alternate-aarch64.tgz
    # cd MLNX\_OFED\_LINUX-4.6-1.0.1.1-rhel7.6-x86\_64/

#### # ./mlnxofedinstall

#### Step 3 Install and configure UCX.

1. Download the UCX installation package.

```
# cd /opt && wget https://github.com/openucx/ucx/releases/download/
v1.6.0/ucx-1.6.0.tar.gz
```

- Decompress the package.
   # tar -xvf ucx-1.6.0.tar.gz
- 3. Compile and install UCX.
- # cd /opt/ucx-1.6.0
- # yum install autoconf automake libtool numactl-devel -y
- # ./contrib/configure-release --prefix=/opt/ucx160 --enable-optimizations

## # make && make install

## **Step 4** Configure UCX.

- 1. Create non-root user **rhel**.
  - # useradd rhel; su rhel
- 2. Obtain PKEY, delete the third digit of PKEY, and use this value to replace {pkey} in **Step 4.4**.

# cat /sys/class/infiniband/mlx5\_0/ports/1/pkeys/\* | grep -v 0000 | head n1

For example, if the obtained PKEY is 0x8f05, delete the third digit to obtain 0xf05.

Figure 4-22 Obtaining PKEY

```
[rhel@bms-arm-ib-0001 ~]$ cat /sys/class/infiniband/mlx5_0/ports/1/pkeys/* | grep -v 0000 | head -
0x8f05_____
```

3. Obtain UCX PKEY.

# ucx\_info -c | grep -i pkey > ucx.env

4. Replace PKEY in UCX.

# sed -i 's/0x[a-f0-9]\*/{pkey}/g' ucx.env

In this example, run sed -i 's/0x[a-f0-9]\*/0xf05/g' ucx.env.

Figure 4-23 Replacing PKEY in UCX

| [rhel@bms-arm-ib-0001 ~]\$ see | d -i 's/0x[a-f0-9]*/0xf05/g' | ucx.env |
|--------------------------------|------------------------------|---------|
| [rhel@bms-arm-ib-0001 ~]\$ ca  | t ucx.env                    |         |
| JCX_RC_VERBS_PKEY=0xf05        |                              |         |
| JCX_RC_MLX5_PKEY=0xf05         |                              |         |
| JCX_DC_MLX5_PKEY=0xf05         |                              |         |
| JCX_UD_VERBS_PKEY=0xf05        |                              |         |
| JCX_UD_MLX5_PKEY=0xf05         |                              |         |
| [rhel@bms-arm-ib-0001 ~]\$     |                              |         |

- 5. Set UCX PKEY as an environment variable.
   # sed -i 's/^UCX/export UCX/g' ucx.env
   # cat ucx.env >> ~/.bashrc
- **Step 5** Configure MPI environment variables.
  - Use VIM to open the ~/.bashrc file and add the following data to the file: export PATH=\$PATH:/usr/mpi/gcc/openmpi-4.0.2a1/bin export LD\_LIBRARY\_PATH=/usr/mpi/gcc/openmpi-4.0.2a1/lib64

2. Run the following command to check whether the MPI environment variables are correct:

\$ which mpirun

Figure 4-24 Viewing the Open MPI environment variables

| [rhel@bms-arm-ib-0001 ~]\$ which mpirun          |
|--------------------------------------------------|
| /usr/mpi/gcc/openmpi-4.0.2 <u>a</u> 1/bin/mpirun |
| [rhel@bms-arm-ib-0001 ~]\$                       |

If information shown in **Figure 4-24** is displayed, environment variables have been configured.

3. Run the following command to run Open MPI delivered with the IB driver on a BMS:

#mpirun -np 2 -mca btl\_openib\_if\_include "mlx5\_0:1" -x MXM\_IB\_USE\_GRH=y /usr/mpi/gcc/openmpi-3.1.0rc2/tests/imb/IMB-MPI1 PingPong

| #- |                         |                         |             |             |             |
|----|-------------------------|-------------------------|-------------|-------------|-------------|
| #  | Benchmarking            | g Bcast                 |             |             |             |
| #  | <pre>#processes =</pre> | = 2                     |             |             |             |
| #- |                         |                         |             |             |             |
|    | #bytes                  | <pre>#repetitions</pre> | t_min[usec] | t_max[usec] | t_avg[usec] |
|    | 0                       | 1000                    | 0.05        | 0.05        | 0.05        |
|    | 1                       | 1000                    | 0.30        | 0.36        | 0.33        |
|    | 2                       | 1000                    | 0.30        | 0.36        | 0.33        |
|    | 4                       | 1000                    | 0.30        | 0.36        | 0.33        |
|    | 8                       | 1000                    | 0.30        | 0.37        | 0.34        |
|    | 16                      | 1000                    | 0.30        | 0.38        | 0.34        |
|    | 32                      | 1000                    | 0.30        | 0.38        | 0.34        |
|    | 64                      | 1000                    | 0.30        | 0.38        | 0.34        |
|    | 128                     | 1000                    | 0.31        | 0.41        | 0.36        |
|    | 256                     | 1000                    | 0.34        | 0.44        | 0.39        |
|    | 512                     | 1000                    | 0.41        | 0.55        | 0.48        |
|    | 1024                    | 1000                    | 0.51        | 0.89        | 0.70        |
|    | 2048                    | 1000                    | 0.56        | 1.05        | 0.80        |
|    | 4096                    | 1000                    | 0.74        | 1.58        | 1.16        |
|    | 8192                    | 1000                    | 0.87        | 2.46        | 1.67        |
|    | 16384                   | 1000                    | 1.28        | 4.20        | 2.74        |
|    | 32768                   | 1000                    | 2.11        | 7.86        | 4.98        |
|    | 65536                   | 640                     | 4.67        | 14.20       | 9.43        |
|    | 131072                  | 320                     | 11.30       | 27.46       | 19.38       |
|    | 262144                  | 160                     | 23.78       | 60.15       | 41.96       |
|    | 524288                  | 80                      | 53.69       | 117.09      | 85.39       |

Figure 4-25 Running Open MPI delivered with the IB driver

----End

# 4.4.3 Community Open MPI

# **Scenarios**

This section describes how to install and use community Open MPI (version 4.0.2 is used as an example) on a BMS.

Perform the operations on each BMS in a cluster.

# Prerequisites

Password-free login has been configured between BMSs in the cluster.

# Procedure

**Step 1** Install Open MPI.

- Download community Open MPI of version openmpi-4.0.2.tar.bz2.
   Download path: https://download.open-mpi.org/release/open-mpi/v4.0/ openmpi-4.0.2.tar.bz2
- 2. Copy the downloaded software package to a directory, **/home/rhel** is recommended, on the BMS.
- 3. Run the following commands to decompress the software package:

# tar -xzvf openmpi-4.0.2.tar.bz2

#### # cd openmpi-4.0.2

4. Install desired dependency packages. Ensure that the BMS can access the Internet before the installation.

# yum install binutils-devel.x86\_64 gcc-c++ autoconf automake libtool

Figure 4-26 Successful installation of dependency packages

| Running transaction                                            |  |  |  |  |  |  |
|----------------------------------------------------------------|--|--|--|--|--|--|
| Installing : libstdc++-devel-4.8.5-11.el7.x86_64               |  |  |  |  |  |  |
| Installing : gcc-c++-4.8.5-11.el7.x86_64                       |  |  |  |  |  |  |
| Verifying : gcc-c++-4.8.5-11.el7.x86_64                        |  |  |  |  |  |  |
| Verifying : libstdc++-devel-4.8.5-11.el7.x86_64                |  |  |  |  |  |  |
| Installed:<br>gcc-c++.x86_64 0:4.8.5-11.el7                    |  |  |  |  |  |  |
| Dependency Installed:<br>libstdc++-devel.x86_64 0:4.8.5-11.el7 |  |  |  |  |  |  |
| Complete!                                                      |  |  |  |  |  |  |

5. Run the following commands to install and compile Open MPI:

# ./openmpi-4.0.2/configure --prefix=/opt/openmpi-402--enable-mpirunprefix-by-default --enable-mpi1-compatibility --with-ucx=/opt/ucx160 # make -j 128 && make install

1/2 2/2 1/2 2/2

Figure 4-27 Successful installation of Open MPI

| make[3]:  | Leaving directory '/opt/openmpi-4.0.2/test'     |
|-----------|-------------------------------------------------|
| make[2]:  | Leaving directory '/opt/openmpi-4.0.2/test'     |
| make[1]:  | Leaving directory '/opt/openmpi-4.0.2/test'     |
| make[1]:  | Entering directory '/opt/openmpi-4.0.2'         |
| make[2]:  | Entering directory '/opt/openmpi-4.0.2'         |
| make ins  | stall-exec-hook                                 |
| make[3]:  | Entering directory '/opt/openmpi-4.0.2'         |
| make[3]:  | Leaving directory '/opt/openmpi-4.0.2'          |
| make[2]:  | Nothing to be done for 'install-data-am'.       |
| make[2]:  | Leaving directory '/opt/openmpi-4.0.2'          |
| make[1]:  | Leaving directory '/opt/openm <u>p</u> i-4.0.2' |
| [root@bms | s-arm-ib-0001 openmpi-4.0.2]#                   |
|           |                                                 |

Step 2 Configure MPI environment variables.

- Add the following environment variables in ~/.bashrc as a common user: export PATH=\$PATH:/opt/openmpi-310/bin export LD\_LIBRARY\_PATH=\$LD\_LIBRARY\_PATH:/opt/openmpi-310/lib
- Run the following command to import MPI environment variables:
   \$ source ~/.bashrc
- 3. Run the following command to check whether the MPI environment variables are correct:

\$ which mpirun

Figure 4-28 Correctly configured environment variables

| [rhel@bms-arm-ib-0001 ~ | ]\$ | which    | mpirun |
|-------------------------|-----|----------|--------|
| /opt/openmpi-402/bin/mp | iru | <u>n</u> |        |
| [rhel@bms-arm-ib-0001 ~ | ]\$ |          |        |

If information shown in **Figure 4-28** is displayed, the environment variables have been correctly configured.

- **Step 3** Run community Open MPI on a BMS.
  - 1. Run the following commands to generate an executable file:

 $cd \sim$ 

\$ vi hello.c

Edit the following content:

#include<mpi.h>
#include<stdio.h>
int main(int argc, char\*\* argv){
 //Initialize the MPI environment
 MPI\_Init(NULL, NULL);
 //Get the number of processes

int world\_size; MPI\_Comm\_size(MPI\_COMM\_WORLD, &world\_size); //Get the rank of the processs int world\_rank; MPI\_Comm\_rank(MPI\_COMM\_WORLD, &world\_rank); //Get the name of the processor char processor\_name[MPI\_MAX\_PROCESSOR\_NAME]; int name\_len; MPI\_Get\_processor\_name(processor\_name, &name\_len); //Print off a hello world message. printf("Hello world from processor %s, rank %d"" out of %d processors\n",processor\_name, world\_rank, world\_size); //Finalize the MPI environment. MPI\_Finalize(); }

\$ mpicc hello.c -o hello

NOTICE

The **hello.c** file varies depending on MPI versions. You are required to recompile the **hello.c** file by running the **mpicc hello.c** -o hello command, regardless of the MPI version.

2. Run community Open MPI on a BMS.

\$ mpirun -np 2 /home/rhel/hello

Figure 4-29 Successful execution of community Open MPI

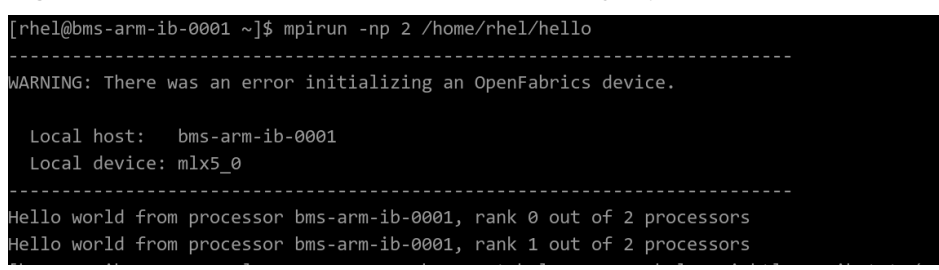

If information shown in **Figure 4-29** is displayed, community Open MPI is running on the BMS.

----End

# 4.4.4 MPICH

# Scenarios

This section describes how to install and use MPICH (version mpich-3.3.2 is used as an example) in a Kunpeng BMS cluster.

Perform the operations on each BMS in a cluster.

# Prerequisites

Password-free login has been configured between BMSs in the cluster.

# Procedure

**Step 1** Install MPICH.

1. Download MPICH.

Download path: https://aur.archlinux.org/packages/mpich/

2. Decompress the installation package and install MPICH.

For example, if the installation package is **mpich-3.3.2.tar.gz**, run the following commands:

# tar -xvf mpich-3.3.2.tar.gz

# cd mpich-3.3.2/

# ./configure --prefix=/opt/mpich-332 --with-device=ch4:ucx --withucx=/pub/mpi/ucx160/ --enable-fast=O3 CFLAGS="-fPIC -std=gnu11" FFLAGS=-fPIC CXXFLAGS=-fPIC FCFLAGS=-fPIC

```
# make -j 128 && make install
```

Figure 4-30 Successfully installed MPCHI

| make[3]: Leaving directory '/opt/mpich-3.3.2'           |
|---------------------------------------------------------|
| make[2]: Leaving directory '/opt/mpich-3.3.2'           |
| Making install in examples                              |
| make[2]: Entering directory '/opt/mpich-3.3.2/examples' |
| make[3]: Entering directory '/opt/mpich-3.3.2/examples' |
| make[3]: Nothing to be done for 'install-exec-am'.      |
| make[3]: Nothing to be done for 'install-data-am'.      |
| make[3]: Leaving directory '/opt/mpich-3.3.2/examples'  |
| make[2]: Leaving directory '/opt/mpich-3.3.2/examples'  |
| make[1]: Leaving directory '/opt/mpich-3.3.2'           |
|                                                         |

**Step 2** Configure environment variables.

- Add the following content to ~/.bashrc as a common user: export PATH=/opt/mpich-332/bin: \$PATH export LD\_LIBRARY\_PATH=/opt/mpich-332/lib
- 2. Run the following command to import environment variables:\$ source ~/.bashrc
- **Step 3** Run the following command to check whether environment variables have been imported:

#### \$ which mpirun

Figure 4-31 Successful imported MPICH environment variables

If information shown in **Figure 4-31** is displayed, the environment variables have been imported.

**Step 4** Run MPICH on a BMS.

- Run the following command to generate an executable file:
   \$ mpicc hello.c -o hello
- Run the following command to run MPICH:
   \$ mpirun -np 2 /home/rhel/hello

Figure 4-32 Running MPICH on a BMS

```
[rhel@bms-arm-ib-0001 ~]$ mpirun -np 2 /home/rhel/hello
Hello world from processor bms-arm-ib-0001, rank 0 out of 2 processors
Hello world from processor bms-arm-ib-0001, rank 1 out of 2 processors
[rhel@bms-arm-ib-0001 ~]$
```

```
----End
```

# 4.5 Running MPI Applications in an HPC Cluster (x86 BMS)

This section uses the CentOS 7.3 OS as an example to describe how to run MPIs in a cluster.

# 4.5.1 Open MPI Delivered with the IB Driver

# **Scenarios**

This section describes how to run Open MPI (version 3.1.0rc2 is used as an example) delivered with the IB driver in a BMS cluster.

# Prerequisites

- Password-free login has been configured between BMSs in the cluster.
- Open MPI delivered with the IB driver has been installed on all BMSs in the cluster.

# Procedure

**Step 1** Disable the firewall.

- 1. Log in to a BMS in the cluster.
- Run the following command to disable the BMS firewall:
   # service firewalld stop
   # iptables -F
- 3. Run the following command to check whether the firewall has been disabled: **# service firewalld status**

#### Figure 4-33 Disabled firewall

#### [rootgbms-0004 ~]# service firewalld status Redirecting to /bin/systemctl status firewalld.service • firewalld.service - firewalld - dynamic firewall daemon Loaded: loaded (/usr/lib/systemd/system/firewalld.service; disabled; vendor preset: enabled) Active: inactive (dead) Docs: man:firewalld(1)

- 4. Log in to all other BMSs in the cluster and repeat **Step 1.2** to **Step 1.3** to disable firewalls on all BMSs.
- **Step 2** Modify the configuration file.
  - 1. Log in to a BMS in the cluster.
  - 2. Run the following command to obtain the BMS hostname:

```
$ hostname
```

#### Figure 4-34 Viewing the BMS hostname

```
[rhel@bms-0004 ~]$ hostname
bms-0004
```

- 3. Log in to all other BMSs in the cluster and repeat **Step 1.2** to **Step 2.2** to obtain hostnames of all BMSs.
- 4. Log in to a BMS in the cluster.
- 5. Run the following command to add the hosts configuration file:

```
# vi /etc/hosts
```

Add the private network IP addresses and hostnames of all BMSs in the cluster. For example, run the following commands:

192.168.0.1 bms-0004

#### 192.168.0.2 bms-0005

•••

- 6. Run the following command to add the **hostfile** file:
  - \$vi hostfile

Add hostnames of all BMSs in the cluster, for example:

- bms-0004
- bms-0005
- •••
- 7. Log in to other BMSs in the cluster and repeat **Step 2.5** to **Step 2.6**.

#### Step 3 Run MPI benchmark.

1. Perform the following command on any BMS to check whether the **hostfile** file has been configured:

\$ mpirun -np 2 -pernode --hostfile hostfile -mca btl\_openib\_if\_include "mlx5\_0:1" -x MXM\_IB\_USE\_GRH=y hostname

#### Figure 4-35 Checking the configuration file

```
[rhel@bms-0004 ~]$ mpirun -np 2 -pernode --hostfile hostfile -mca btl_openib_if_include mlx5_0:1
-x MXM_IB_USE_GRH=y hostname
bms-0005
bms-0004
```

If the hostnames of all BMSs in the cluster are displayed, as shown in **Figure 4-35**, the **hostfile** file has been configured.

Run the MPI benchmark on any BMS with the hostfile path specified.
 For example, there are two BMSs in the cluster. Then, run the following command:

\$ mpirun -np 2 -pernode --hostfile hostfile -mca btl\_openib\_if\_include "mlx5\_0:1" -x MXM\_IB\_USE\_GRH=y /usr/mpi/gcc/openmpi-3.1.0rc2/ tests/imb/IMB-MPI1 PingPong

Figure 4-36 Running Open MPI delivered with the IB drivers in the cluster

| #                  |          |         |            |
|--------------------|----------|---------|------------|
| # Benchmarking Pin | igPong   |         |            |
| # #processes = 2   |          |         |            |
| #                  |          |         |            |
| #bytes #rep        | etitions | t[usec] | Mbytes/sec |
| Θ                  | 1000     | 1.27    | 0.00       |
| 1                  | 1000     | 1.26    | 0.75       |
| 2                  | 1000     | 1.24    | 1.53       |
| 4                  | 1000     | 1.21    | 3.14       |
| 8                  | 1000     | 1.21    | 6.30       |
| 16                 | 1000     | 1.21    | 12.60      |
| 32                 | 1000     | 1.21    | 25.20      |
| 64                 | 1000     | 1.28    | 47.83      |
| 128                | 1000     | 1.33    | 91.97      |
| 256                | 1000     | 1.83    | 133.18     |
| 512                | 1000     | 1.94    | 251.18     |
| 1024               | 1000     | 2.25    | 433.79     |
| 2048               | 1000     | 2.67    | 730.85     |
| 4096               | 1000     | 4.15    | 941.97     |
| 8192               | 1000     | 5.63    | 1386.69    |
| 16384              | 1000     | 8.07    | 1935.05    |
| 32768              | 1000     | 11.46   | 2726.09    |
| 65536              | 640      | 19.90   | 3140.53    |
| 131072             | 320      | 31.54   | 3963.68    |
| 262144             | 160      | 50.68   | 4932.72    |
| 524288             | 80       | 93.75   | 5333.39    |
| 1048576            | 40       | 178.04  | 5616.87    |
| 2097152            | 20       | 350.49  | 5706.27    |
| 4194304            | 10       | 700.71  | 5708.50    |

# All processes entering MPI\_Finalize

If information shown in Figure 4-36 is displayed, Open MPI delivered with the IB driver is running in the cluster.

----End

# 4.5.2 Community Open MPI

# **Scenarios**

This section describes how to run community Open MPI (version 3.1.1 is used as an example) in a BMS cluster.

# **Prerequisites**

- Password-free login has been configured between BMSs in the cluster. •
- Community Open MPI has been installed on all BMSs in the cluster. •

# Procedure

**Step 1** Disable the firewall.

- 1. Log in to a BMS in the cluster.
- 2. Run the following command to disable the BMS firewall:

# service firewalld stop

# iptables -F

Run the following command to check whether the firewall has been disabled:
 *# service firewalld status*

#### Figure 4-37 Disabled firewall

```
[root@bms-0004 ~]# service firewalld status
Redirecting to /bin/systemctl status firewalld.service
• firewalld.service - firewalld - dynamic firewall daemon
Loaded: loaded (/usr/lib/systemd/system/firewalld.service; disabled; vendor preset: enabled)
Active: inactive (dead)
Docs: man:firewalld(1)
```

- 4. Log in to all other BMSs in the cluster and repeat **Step 1.2** to **Step 1.3** to disable firewalls on all BMSs.
- Step 2 Modify the configuration file.
  - 1. Log in to a BMS in the cluster.
  - 2. Run the following command to obtain the BMS hostname:

\$ hostname

Figure 4-38 Viewing the BMS hostname

[rhel@bms-0004 ~]\$ hostname bms-0004

- 3. Log in to all other BMSs in the cluster and repeat **Step 1.2** to **Step 2.2** to obtain hostnames of all BMSs.
- 4. Log in to a BMS in the cluster.
- 5. Run the following command to add the hosts configuration file:

#### # vi /etc/hosts

Add the private network IP addresses and hostnames of all BMSs in the cluster. For example, run the following commands:

192.168.0.1 bms-0004 192.168.0.2 bms-0005

•••

6. Run the following command to add the **hostfile** file:

\$vi hostfile

Add hostnames of all BMSs in the cluster, for example:

bms-0004

bms-0005

...

7. Log in to other BMSs in the cluster and repeat **Step 2.5** to **Step 2.6**.

**Step 3** Log in to any BMS and run the community Open MPI.

For example, there are two BMSs in the cluster. Then, run the following command:

```
$ mpirun -np 2 --pernode -hostfile hostfile /home/rhel/hello
```

Figure 4-39 Successful execution of community Open MPI in the cluster

Hello world from processor bms-0005, rank 0 out of 2 processors Hello world from processor bms-0004, rank 0 out of 2 processors

#### **NOTE**

Specify the path of **hostfile** when running it. The path of the executable file **hello** must be absolute. All executable files in the cluster must be in the same directory.

----End

# 4.5.3 Spectrum MPI

## **Scenarios**

This section describes how to run Spectrum MPI (version 10.01.01 is used as an example) in a BMS cluster.

## Prerequisites

- Password-free login has been configured between BMSs in the cluster.
- Spectrum MPI has been installed on all BMSs in the cluster.

# Procedure

Step 1 Disable the firewall.

- 1. Log in to a BMS in the cluster.
- 2. Run the following command to disable the BMS firewall:

# # service firewalld stop

# iptables -F

Run the following command to check whether the firewall has been disabled:
 *# service firewalld status*

#### Figure 4-40 Disabled firewall

```
[root@bms-0004 ~]# service firewalld status
Redirecting to /bin/systemctl status firewalld.service
• firewalld.service - firewalld - dynamic firewall daemon
Loaded: loaded (/usr/lib/systemd/system/firewalld.service; disabled; vendor preset: enabled)
Active: inactive (dead)
Docs: man:firewalld(1)
```

4. Log in to all other BMSs in the cluster and repeat **Step 1.2** to **Step 1.3** to disable firewalls on all BMSs.

#### Step 2 Modify the configuration file.

- 1. Log in to a BMS in the cluster.
- 2. Run the following command to obtain the BMS hostname:

#### \$ hostname

#### Figure 4-41 Viewing the BMS hostname

```
[rhel@bms-0004 ~]$ hostname bms-0004
```

- 3. Log in to all other BMSs in the cluster and repeat **Step 1.2** to **Step 2.2** to obtain hostnames of all BMSs.
- 4. Log in to a BMS in the cluster.
- 5. Run the following command to add the hosts configuration file:

#### # vi /etc/hosts

Add the private network IP addresses and hostnames of all BMSs in the cluster. For example, run the following commands:

192.168.0.1 bms-0004 192.168.0.2 bms-0005

- •••
- 6. Run the following command to add the **hostfile** file:

#### \$vi hostfile

Add hostnames of all BMSs in the cluster, for example:

bms-0004

#### bms-0005

- •••
- 7. Log in to other BMSs in the cluster and repeat Step 2.5 to Step 2.6.
- **Step 3** Run the following command on a BMS to run the executable file through Spectrum MPI:

#### \$ mpirun -np 2 -pernode --hostfile hostfile /home/rhel/hello

Figure 4-42 Successful execution of Spectrum MPI in the BMS cluster

[rhel@bms-0004 ~]\$ mpirun -np 2 -pernode --hostfile hostfile /home/rhel/hello Hello world from processor bms-0004, rank 0 out of 2 processors Hello world from processor bms-0005, rank 1 out of 2 processors

#### **NOTE**

Specify the path of **hostfile** when running it. The path of the executable file **hello** must be absolute. All executable files in the cluster must be in the same directory.

----End

# 4.5.4 Intel MPI

# Scenarios

This section describes how to run Intel MPI (version l\_mpi\_2017.3.196 is used as an example) in a BMS cluster.

# Prerequisites

• Password-free login has been configured between BMSs in the cluster.

• Spectrum MPI has been installed on all BMSs in the cluster.

# Procedure

Step 1 Disable the firewall.

- 1. Log in to a BMS in the cluster.
- 2. Run the following command to disable the BMS firewall:

# service firewalld stop

#### # iptables -F

Run the following command to check whether the firewall has been disabled:
 *# service firewalld status*

#### Figure 4-43 Disabled firewall

```
[root@bms-0004 ~]# service firewalld status
Redirecting to /bin/systemctl status firewalld.service
firewalld.service - firewalld - dynamic firewall daemon
Loaded: loaded (/usr/lib/systemd/system/firewalld.service; disabled; vendor preset: enabled)
Active: inactive (dead)
Docs: man:firewalld(1)
```

4. Log in to all other BMSs in the cluster and repeat **Step 1.2** to **Step 1.3** to disable firewalls on all BMSs.

#### **Step 2** Modify the configuration file.

- 1. Log in to a BMS in the cluster.
- 2. Run the following command to obtain the BMS hostname:

\$ hostname

#### Figure 4-44 Viewing the BMS hostname

[rhel@bms-0004 ~]\$ hostname bms-0004

- 3. Log in to all other BMSs in the cluster and repeat **Step 1.2** to **Step 2.2** to obtain hostnames of all BMSs.
- 4. Log in to a BMS in the cluster.
- 5. Run the following command to add the hosts configuration file:

#### # vi /etc/hosts

Add the private network IP addresses and hostnames of all BMSs in the cluster. For example, run the following commands:

# 192.168.0.1 bms-0004

192.168.0.2 bms-0005

•••

6. Run the following command to add the **hostfile** file:

\$vi hostfile

Add hostnames of all BMSs in the cluster, for example:

bms-0004

bms-0005

•••

- 7. Log in to other BMSs in the cluster and repeat **Step 2.5** to **Step 2.6**.
- Step 3 Run Intel MPI in the BMS cluster:

For example, there are two BMSs in the cluster. Then, run the following command:

\$ mpirun -perhost 2 -np 12 -machinefile hostfile /home/rhel/hello

Figure 4-45 Successful execution of Intel MPI in the BMS cluster

```
[rhel@bms-0004 ~]$ mpirun -perhost 2 -np 12 -machinefile hostfile /home/rhel/hello
Hello world from processor bms-0004, rank 4 out of 12 processors
Hello world from processor bms-0004, rank 6 out of 12 processors
Hello world from processor bms-0004, rank 8 out of 12 processors
Hello world from processor bms-0004, rank 10 out of 12 processors
Hello world from processor bms-0004, rank 0 out of 12 processors
Hello world from processor bms-0004, rank 0 out of 12 processors
Hello world from processor bms-0005, rank 1 out of 12 processors
Hello world from processor bms-0005, rank 3 out of 12 processors
Hello world from processor bms-0005, rank 3 out of 12 processors
Hello world from processor bms-0005, rank 7 out of 12 processors
Hello world from processor bms-0005, rank 7 out of 12 processors
Hello world from processor bms-0005, rank 9 out of 12 processors
Hello world from processor bms-0005, rank 9 out of 12 processors
Hello world from processor bms-0005, rank 9 out of 12 processors
Hello world from processor bms-0005, rank 9 out of 12 processors
Hello world from processor bms-0005, rank 9 out of 12 processors
Hello world from processor bms-0005, rank 9 out of 12 processors
Hello world from processor bms-0005, rank 11 out of 12 processors
Hello world from processor bms-0005, rank 11 out of 12 processors
```

#### **NOTE**

Specify the path of **hostfile** when running it. The path of the executable file **hello** must be absolute. All executable files in the cluster must be in the same directory.

----End

# 4.5.5 Platform MPI

#### **Scenarios**

This section describes how to run Platform MPI (version platform\_mpi-09.01.04.03r-ce.bin is used as an example) in a BMS cluster.

#### Prerequisites

- Password-free login has been configured between BMSs in the cluster.
- Platform MPI has been installed on all BMSs in the cluster.

## Procedure

**Step 1** Disable the firewall.

- 1. Log in to a BMS in the cluster.
- 2. Run the following command to disable the BMS firewall:
  # service firewalld stop
  # iptables -F
- Run the following command to check whether the firewall has been disabled:
   # service firewalld status

#### Figure 4-46 Disabled firewall

```
[root@bms-0004 ~]# service firewalld status
Redirecting to /bin/systemctl status firewalld.service
• firewalld.service - firewalld - dynamic firewall daemon
Loaded (/usr/lib/systemd/system/firewalld.service; disabled; vendor preset: enabled)
Active: inactive (dead)
Docs: man:firewalld(1)
```

- 4. Log in to all other BMSs in the cluster and repeat **Step 1.2** to **Step 1.3** to disable firewalls on all BMSs.
- **Step 2** Modify the configuration file.
  - 1. Log in to a BMS in the cluster.
  - 2. Run the following command to obtain the BMS hostname:

\$ hostname

#### Figure 4-47 Viewing the BMS hostname

[rhel@bms-0004 ~]\$ hostname bms-0004

- 3. Log in to all other BMSs in the cluster and repeat **Step 1.2** to **Step 2.2** to obtain hostnames of all BMSs.
- 4. Log in to a BMS in the cluster.
- 5. Run the following command to add the hosts configuration file:

#### # vi /etc/hosts

Add the private network IP addresses and hostnames of all BMSs in the cluster. For example, run the following commands:

## 192.168.0.1 bms-0004 192.168.0.2 bms-0005

```
•••
```

- 6. Run the following command to add the **hostfile** file:
  - \$vi hostfile

Add hostnames of all BMSs in the cluster, for example:

#### bms-0004

bms-0005

- •••
- 7. Log in to other BMSs in the cluster and repeat Step 2.5 to Step 2.6.

#### Step 3 Run the following command to run Platform Open MPI in the BMS cluster:

#### \$ mpirun -np 12 -machinefile hostfile /home/rhel/hello

#### Figure 4-48 Successful execution of Platform MPI in the BMS cluster

[rhel@bms-0004 ~]\$ mpirun -np 12 -machinefile hostfile /home/rhel/hello Hello world from processor bms-0004, rank 6 out of 12 processors Hello world from processor bms-0004, rank 4 out of 12 processors Hello world from processor bms-0004, rank 8 out of 12 processors Hello world from processor bms-0004, rank 2 out of 12 processors Hello world from processor bms-0004, rank 10 out of 12 processors Hello world from processor bms-0004, rank 0 out of 12 processors Hello world from processor bms-0005, rank 11 out of 12 processors Hello world from processor bms-0005, rank 11 out of 12 processors Hello world from processor bms-0005, rank 9 out of 12 processors Hello world from processor bms-0005, rank 9 out of 12 processors Hello world from processor bms-0005, rank 7 out of 12 processors Hello world from processor bms-0005, rank 7 out of 12 processors Hello world from processor bms-0005, rank 3 out of 12 processors Hello world from processor bms-0005, rank 3 out of 12 processors

#### D NOTE

Specify the path of **hostfile** when running it. The path of the executable file **hello** must be absolute. All executable files in the cluster must be in the same directory.

----End

# 4.6 Running MPI Applications in an HPC Cluster (Kunpeng BMS)

This section uses the CentOS 7.6 OS as an example to describe how to run MPIs in a Kunpeng BMS cluster.

# 4.6.1 Open MPI Delivered with the IB Driver

# **Scenarios**

This section describes how to run Open MPI (version 4.0.2a1 is used as an example) delivered with the IB driver in a Kunpeng BMS cluster.

# Prerequisites

- Password-free login has been configured between BMSs in the cluster.
- Open MPI delivered with the IB driver has been installed on all BMSs in the cluster.

# Procedure

Step 1 Disable the firewall.

- 1. Log in to a BMS in the cluster.
- 2. Run the following commands to disable the BMS firewall:

# service firewalld stop

# iptables -F

Run the following command to check whether the firewall has been disabled:
 *# service firewalld status*

#### Figure 4-49 Disabled firewall

```
[root@bms-arm-ib-0001 ~]# service firewalld status
Redirecting to /bin/systemctl status firewalld.service
• firewalld.service - firewalld - dynamic firewall daemon
Loaded: loaded (/usr/lib/systemd/system/firewalld.service; disabled; vendor preset: enabled)
Active: inactive (dead)
Docs: man:firewalld(1)
[root@bms-arm-ib-0001 ~]#
```

4. Log in to all other BMSs in the cluster and repeat **Step 1.2** to **Step 1.3** to disable firewalls on all BMSs.

**Step 2** Modify the configuration file.

1. Log in to any BMS in the cluster and run the following command to add the hosts configuration file:

#### # vi /etc/hosts

Add the private network IP addresses and hostnames of all BMSs in the cluster. For example, run the following commands:

192.168.1.138 bms-arm-ib-0001 192.168.1.45 bms-arm-ib-0002

•••

2. Run the following command to add the **hostfile** file:

#### \$vi hostfile

Add the hostnames of all BMSs in the cluster and the number of cores (for example, 2 cores).

bms-arm-ib-0001 slots=2 bms-arm-ib-0002 slots=2

3. Log in to all BMSs in the cluster and repeat Step 2.1 to Step 2.3.

#### **Step 3** Run MPI benchmark.

1. Perform the following command on any BMS to check whether the **hostfile** file has been configured:

#### \$ mpirun -np 2 -pernode --hostfile hostfile -mca btl\_openib\_if\_include "mlx5\_0:1" -x MXM\_IB\_USE\_GRH=y hostname

Figure 4-50 Checking the configuration file

| [rhel@bms-arm-ib-0001 | ~]\$ mpirun | -np 2 · | -pernode | hostfile | /home/rhel/hostfil | e -mca | btl_openib | _if_include | "mlx5_0:1" | -x MXM_I |
|-----------------------|-------------|---------|----------|----------|--------------------|--------|------------|-------------|------------|----------|
| B_USE_GRH=y hostname  |             |         |          |          |                    |        |            |             |            |          |
| bms-arm-ib-0001       |             |         |          |          |                    |        |            |             |            |          |
| bms-arm-ib-0002       |             |         |          |          |                    |        |            |             | $\sim$     |          |
| [rhe]@bms_arm_ib_0001 |             |         |          |          |                    |        |            |             |            |          |

If the hostnames of all BMSs in the cluster are displayed, as shown in **Figure 4-50**, the **hostfile** file has been configured.

2. Run the MPI benchmark on any BMS with the hostfile path specified.

For example, there are two BMSs in the cluster. Then, run the following command:

\$ mpirun -np 2 -pernode --hostfile hostfile -mca btl\_openib\_if\_include "mlx5\_0:1" -x MXM\_IB\_USE\_GRH=y /usr/mpi/gcc/openmpi-4.0.2a1/ tests/imb/IMB-MPI1 PingPong

| <b>#</b> |       |                         |         |            |
|----------|-------|-------------------------|---------|------------|
| # Benchm | arkin | g PingPong              |         |            |
| # #proce | sses  | = 2                     |         |            |
| <b>#</b> |       |                         |         |            |
| #        | bytes | <pre>#repetitions</pre> | t[usec] | Mbytes/sec |
|          | 0     | 1000                    | 1.33    | 0.00       |
|          | 1     | 1000                    | 1.24    | 0.81       |
|          | 2     | 1000                    | 1.22    | 1.64       |
|          | 4     | 1000                    | 1.21    | 3.29       |
|          | 8     | 1000                    | 1.22    | 6.56       |
|          | 16    | 1000                    | 1.22    | 13.10      |
|          | 32    | 1000                    | 1.29    | 24.85      |
|          | 64    | 1000                    | 1.41    | 45.51      |
|          | 128   | 1000                    | 1.46    | 87.46      |
|          | 256   | 1000                    | 1.90    | 134.94     |
|          | 512   | 1000                    | 2.19    | 234.19     |
|          | 1024  | 1000                    | 2.61    | 392.09     |
|          | 2048  | 1000                    | 3.70    | 553.17     |
|          | 4096  | 1000                    | 4.86    | 841.94     |
|          | 8192  | 1000                    | 7.36    | 1112.38    |
|          | 16384 | 1000                    | 10.35   | 1582.33    |
|          | 32768 | 1000                    | 16.11   | 2033.76    |
|          | 65536 | 640                     | 27.77   | 2360.09    |
| 1        | 31072 | 320                     | 50.42   | 2599.37    |
| 2        | 62144 | 160                     | 34.22   | 7659.69    |

Figure 4-51 Running Open MPI delivered with the IB driver in the cluster

If information shown in **Figure 4-51** is displayed, Open MPI delivered with the IB driver is running in the cluster.

----End

# 4.6.2 Community Open MPI

# Scenarios

This section describes how to run community Open MPI (version 4.0.2 is used as an example) in a BMS cluster.

# Prerequisites

- Password-free login has been configured between BMSs in the cluster.
- Community Open MPI has been installed on all BMSs in the cluster.

# Procedure

**Step 1** Disable the firewall.

- 1. Log in to a BMS in the cluster.
- 2. Run the following commands to disable the BMS firewall:
  - # service firewalld stop
  - # iptables -F
- 3. Run the following command to check whether the firewall has been disabled:

# service firewalld status

Figure 4-52 Disabled firewall

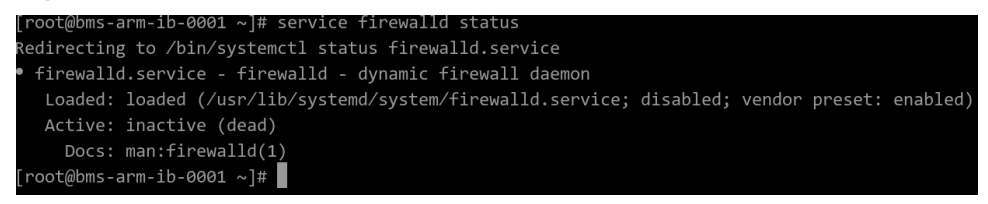

4. Log in to all other BMSs in the cluster and repeat **Step 1.2** to **Step 1.3** to disable firewalls on all BMSs.

**Step 2** Modify the configuration file.

1. Log in to any BMS in the cluster and run the following command to add the hosts configuration file:

#### # vi /etc/hosts

Add the private network IP addresses and hostnames of all BMSs in the cluster. For example, run the following commands:

192.168.1.138 bms-arm-ib-0001

```
192.168.1.45 bms-arm-ib-0002
```

•••

2. Run the following command to add the **hostfile** file:

#### \$vi hostfile

Add the hostnames of all BMSs in the cluster and the number of cores (for example, 2 cores).

bms-arm-ib-0001 slots=2

#### bms-arm-ib-0002 slots=2

•••

- 3. Log in to all BMSs in the cluster and repeat Step 2.1 to Step 2.3.
- Step 3 Log in to any BMS and run the community Open MPI.

For example, there are two BMSs in the cluster. Then, run the following command:

#### \$ mpirun -np 2 --pernode -hostfile hostfile /home/rhel/hello

#### Figure 4-53 Successful execution of community Open MPI in the cluster

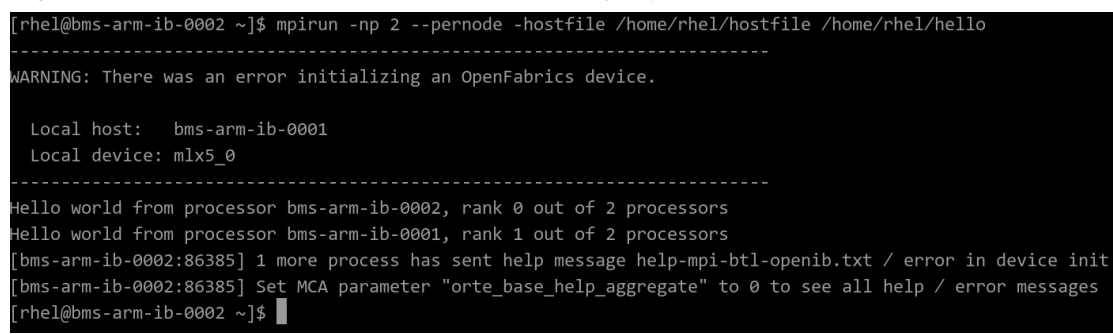

## **NOTE**

Specify the path of **hostfile** when running it. The path of the executable file **hello** must be absolute. All executable files in the cluster must be in the same directory.

----End

# 4.6.3 MPICH

# Scenarios

This section describes how to run MPICH (version mpich-3.3.2 is used as an example) in a BMS cluster.

## Prerequisites

- Password-free login has been configured between BMSs in the cluster.
- MPICH has been installed on all BMSs in the cluster.

# Procedure

- **Step 1** Disable the firewall.
  - 1. Log in to a BMS in the cluster.
  - 2. Run the following commands to disable the BMS firewall:

# service firewalld stop
# iptables -F

Run the following command to check whether the firewall has been disabled:
 *# service firewalld status*

#### Figure 4-54 Disabled firewall

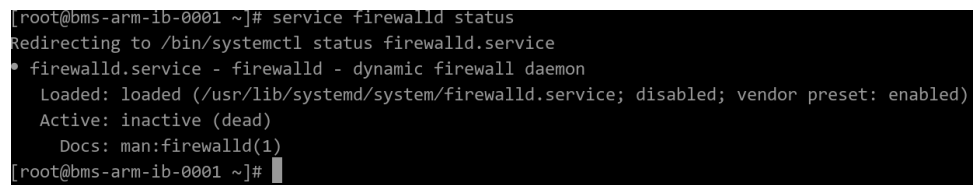

4. Log in to all other BMSs in the cluster and repeat **Step 1.2** to **Step 1.3** to disable firewalls on all BMSs.

**Step 2** Modify the configuration file.

1. Log in to any BMS in the cluster and run the following command to add the hosts configuration file:

```
# vi /etc/hosts
```

Add the private network IP addresses and hostnames of all BMSs in the cluster. For example, run the following commands:

192.168.1.138 bms-arm-ib-0001

192.168.1.45 bms-arm-ib-0002

•••

...

2. Run the following command to add the **hostfile** file:

#### \$vi hostfile

Add the hostnames of all BMSs in the cluster and the number of cores (for example, 2 cores).

bms-arm-ib-0001:2 bms-arm-ib-0002:2

3. Log in to all BMSs in the cluster and repeat Step 2.1 to Step 2.2.

**Step 3** Run the executable file on a BMS through MPICH.

#### \$ mpirun -np 2 -hostfile /home/rhel/hostfile /home/rhel/hello

Figure 4-55 Successful execution of MPICH in the BMS cluster

```
[rhel@bms-arm-ib-0002 ~]$ mpirun -np 2 -hostfile /home/rhel/hostfile /home/rhel/hello
Hello world from processor bms-arm-ib-0001, rank 0 out of 2 processors
Hello world from processor_bms-arm-ib-0002, rank 1 out of 2 processors
```

**NOTE** 

Specify the path of **hostfile** when running it. The path of the executable file **hello** must be absolute. All executable files in the cluster must be in the same directory.

----End

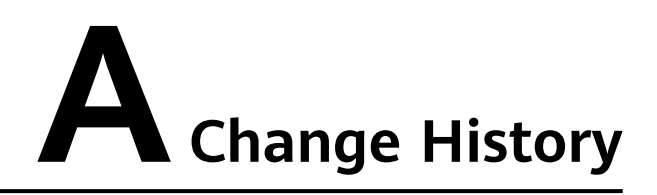

| Released On | Description                               |
|-------------|-------------------------------------------|
| 2021-03-29  | This issue is the first official release. |